# LogiCORE IP Object Segmentation v2.0

**Product Guide** 

PG018 October 19, 2011

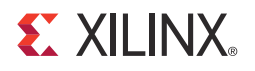

## Table of Contents

## **Chapter 1: Overview**

| Standards Compliance          | 6 |
|-------------------------------|---|
| Operating System Requirements | 6 |
| Feature Summary               | 6 |
| Applications                  | 7 |
| Licensing                     | 7 |
| Performance                   | 8 |
| Resource Utilization          | 9 |

## **Chapter 2: Core Interfaces and Register Space**

| Port Descriptions | 11 |
|-------------------|----|
| Register Space    | 21 |

## Chapter 3: Customizing and Generating the Core

| Graphical User Interface (GUI)   | 25 |
|----------------------------------|----|
| Parameter Values in the XCO File | 27 |
| Output Generation                | 28 |

## Chapter 4: Designing with the Core

| Architecture                | 1 |
|-----------------------------|---|
| Data Structures             | 6 |
| General Design Guidelines 4 | 3 |
| Clocking                    | 1 |
| <b>Resets</b>               | 1 |
| Protocol Description        | 1 |

## **Chapter 5: Constraining the Core**

| Required Constraints | . 52 |
|----------------------|------|
|----------------------|------|

## Chapter 6: Detailed Example Design

| Directory and File Contents | 53 |
|-----------------------------|----|
| Demonstration Test Bench    | 54 |
| Simulation                  | 54 |
| Messages and Warnings       | 54 |

## Appendix A: Verification, Compliance, and Interoperability

| Simulation       | 55 |
|------------------|----|
| Hardware Testing | 55 |

## Appendix B: Debugging

| Appendix C: | Application Software Development |    |
|-------------|----------------------------------|----|
| pCore Driv  | er Files                         |    |
| pCore API   | Functions                        | 57 |
| Appendix D: | C Model Reference                |    |
| Features    |                                  | 60 |
| Overview .  |                                  | 60 |
| Additional  | Core Resources                   | 60 |
| Technical S | Support                          | 61 |
| Feedback    |                                  | 61 |
| User Instru | ctions                           | 62 |
| Interface   |                                  | 63 |
| Object Seg  | mentation Metadata Output        |    |

## Appendix E: Additional Resources

| Xilinx Resources        |
|-------------------------|
| List of Acronyms        |
| Solution Centers        |
| <b>References</b>       |
| Technical Support       |
| Ordering Information 82 |
| Revision History        |
| Notice of Disclaimer    |

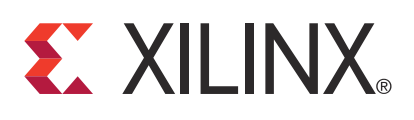

## LogiCORE IP Object Segmentation v2.0

## Introduction

The Xilinx® LogiCORE<sup>™</sup> Intellectual Property (IP) Object Segmentation core provides a hardware-accelerated method for identifying objects of interest within a video stream. The user provides a set of object criteria that describes the objects of interest and the core processes statistical data generated by the Image Characterization LogiCORE IP to "find" the objects of interest. The objects are output as Metadata for subsequent higher level analysis and processing. The core is programmed either directly through the register set when using the General Purpose Processor configuration or by using the supplied software drivers when using the Embedded Development Kit (EDK) pCore configuration.

## Features

- User-defined object criteria:
  - Up to eight Feature Combinations (upper and lower thresholds on mean, variance, edge, motion and color information)
  - Up to four Feature Selections (any Boolean combination of the eight feature combinations)
- Detects up to 31 objects per Feature Selection and up to 124 objects per frame
- Operates at all resolutions and frame rates supported by Image Characterization block (up to 720P60 and 1080P30)
- Selectable processor interface
  - EDK pCore
  - General Purpose Processor
- Advanced eXtensible Interface (AXI4) memory mapped interface; AXI4-Lite processor interface (EDK pCore)
- For use with Xilinx CORE Generator<sup>™</sup> tool 13.3

| LogiCORE IP Facts Table                      |                                                                                                    |  |  |  |
|----------------------------------------------|----------------------------------------------------------------------------------------------------|--|--|--|
| Core Specifics                               |                                                                                                    |  |  |  |
| Supported<br>Device<br>Family <sup>(1)</sup> | Virtex®-7, Kintex™-7, Virtex-6, Spartan®-6                                                                        |  |  |  |
| Supported User<br>Interfaces                 | AXI4, AXI4-Lite, General Purpose Processor                                                                        |  |  |  |
| Resources                                    | See Table 1-1, Table 1-2, Table 1-3 and Table 1-4.                                                                |  |  |  |
|                                              | Provided with Core                                                                                                |  |  |  |
| Design Files                                 | Netlist or EDK pCore                                                                                              |  |  |  |
| Example<br>Design                            | Not Provided                                                                                                    |  |  |  |
| Test Bench                                   | Provided on the product page (Verilog)                                                                            |  |  |  |
| Constraints File                             | Not Provided                                                                                                    |  |  |  |
| Simulation<br>Model                          | VHSIC Hardware Description Language<br>(VHDL) or Verilog Structural model<br>C model provided on the product page |  |  |  |
|                                              | Tested Design Tools                                                                                               |  |  |  |
| Design Entry<br>Tools                        | Integrated Software Environment (ISE®) 13.3<br>Xilinx Platform Studio (XPS) 13.3                                  |  |  |  |
| Simulation <sup>(2)</sup>                    | ModelSim                                                                                                    |  |  |  |
| Synthesis<br>Tools <sup>(2)</sup>            | Xilinx Synthesis Technology (XST)                                                                                 |  |  |  |
| Support                                      |                                                                                                    |  |  |  |
| Provided                                     | by Xilinx @ www.xilinx.com/support                                                                                |  |  |  |

- 1. For a complete listing of supported devices, see the <u>release notes</u> for this core.
- 2. For the supported versions of the tools, see the <u>ISE Design Suite 13:</u> <u>Release Notes Guide</u>.

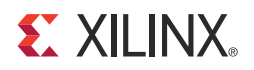

## Chapter 1

## Overview

The Object Segmentation core is part of a trio of IP Cores (along with Motion Adaptive Noise Reduction and Image Characterization) that enables video analytics systems. These cores provide a hardware-based solution for the computationally-intensive pixel level processing required in video analytics. They produce object Metadata for processing by a system processor or other processing block, eliminating the burden of pixel processing for these components. This approach enables video analytics solutions that can operate at high-definition resolutions and full-frame rates.

In the video analytics system, objects are defined as a rectangular region that matches a set of defined object characteristics (Figure 1-1). The Object Segmentation core plays a key role in the video analytics system. It is responsible for parsing a data structure that describes the characteristics of an image and then "finding" the objects in the image that meet a set of object characteristics.

At a high level, the video analytics system takes a frame of video and subdivides it into a 2-D grid of NxN subdivisions called image blocks. For each image block, a set of statistics is calculated. The Object Segmentation core then compares the statistics of each image block against a set of thresholds that define upper and lower bounds. An image block whose statistics match the set of thresholds is considered an object block. After all of the image blocks have been tested, the core aggregates the object blocks into full objects. Two blocks are aggregated if they are neighbors horizontally, vertically, or diagonally. After all the object blocks have been aggregated into full objects, each object is analyzed to define a box that completely bounds the object. The bounding box defines the object. The final step for the Object Segmentation core is to generate Metadata that consists of a list of all the objects that were found in the image. The Metadata is written to external memory where it can be read by a software application that performs higher-level analysis and processing.

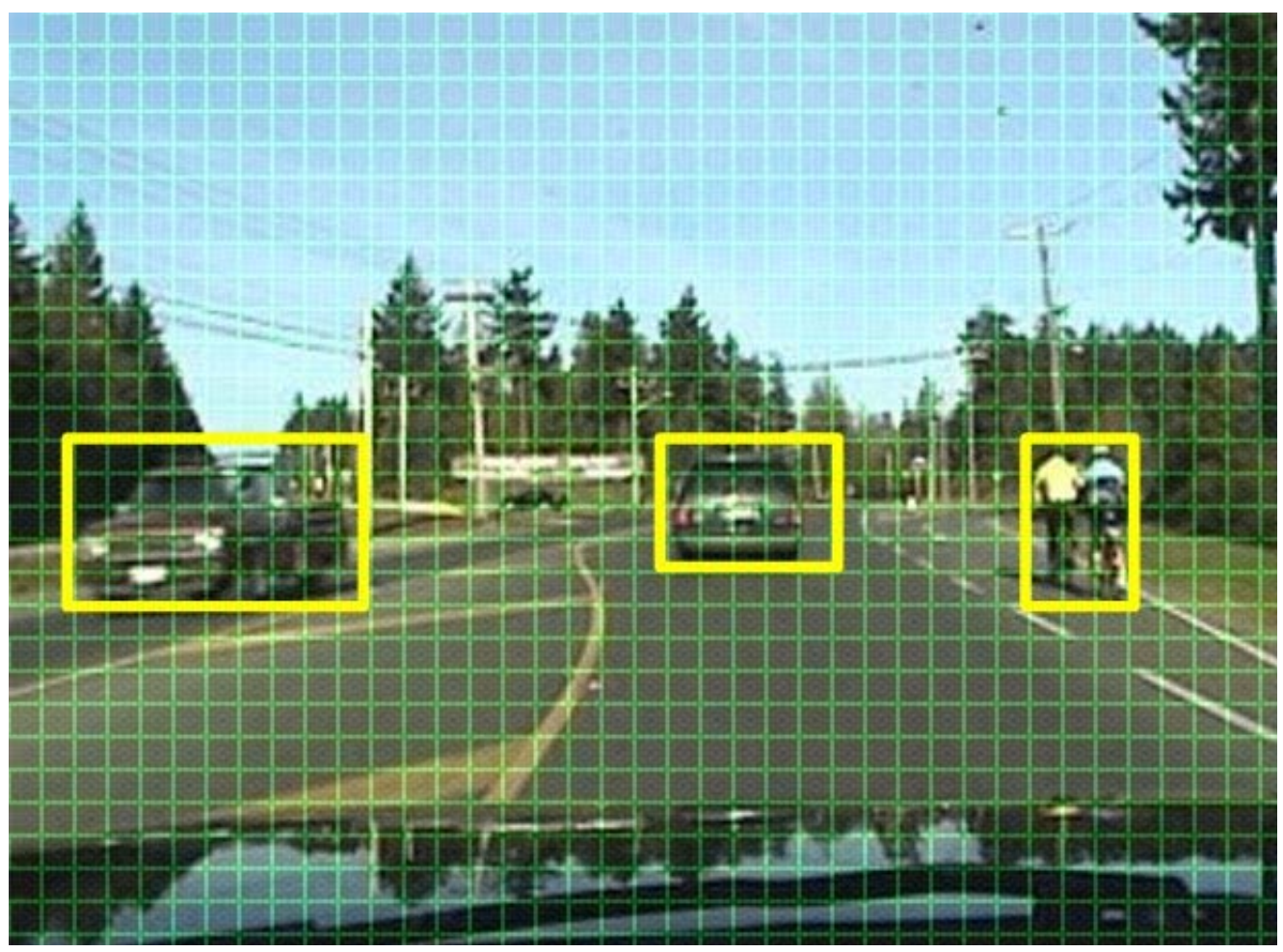

Figure 1-1: Object Segmentation Image View

## **Standards Compliance**

The Object Segmentation core is compliant with the AXI4 and AXI4-Lite interconnect standards as defined in the *AXI Reference Guide* (UG761).

## **Operating System Requirements**

For a list of System Requirements, see ISE Design Suite 13: Release Notes Guide.

## **Feature Summary**

The Object Segmentation core supports up to eight Feature Combinations as described in the Feature Combination section. The user has the option of selecting 1– 8 Feature Combinations when generating the core. Selecting fewer Feature Combinations conserves resources. The Object Segmentation core supports up to four Feature Selects as described in the Feature Select section. The user has the option of selecting 1– 4 Feature Selects when generating the core. Selects conserves resources.

www.xilinx.com

For each Feature Select that is instantiated, the core can detect up to 31 objects per frame. If four Feature Selects are instantiated, up to 124 objects can be detected for each frame.

The Object Segmentation core is capable of operating at all resolutions, frame rates and block sizes that are supported by the Xilinx® Image Characterization v2.0 IP core.

When generating the Object Segmentation core, the user has the option of selecting the type of processor interface that is instantiated on the core. The first option is an EDK pCore interface that can be easily incorporated into an EDK project. The second option is a General Purpose Processor interface. This option exposes the core's registers to the user. The user can wrap the exposed registers in an interface that is compliant with the systems processor.

## **Applications**

- Video Surveillance
- Industrial Control
- Machine Vision
- Automotive
- Other video applications requiring video analytics

## Licensing

The Xilinx Image Characterization core provides three licensing options. After installing the required Xilinx ISE® software and IP Service Packs, choose a license option.

#### Simulation Only

The Simulation Only Evaluation license key is provided with the Xilinx CORE Generator<sup>™</sup> tool. This key lets you assess the core functionality with your own design and demonstrates the various interfaces on the core in simulation. (Functional simulation is supported by a dynamically-generated Hardware Description Language (HDL) structural model.)

#### Full System Hardware Evaluation License

To obtain a Full System Hardware Evaluation license:

- 1. Navigate to the product page for this core.
- 2. Click Evaluate.
- 3. Follow the instructions to install the required Xilinx ISE software and IP Service Packs.

## Obtaining a Full License

To obtain a Full license key, you must purchase a license for the core. After doing so, click the "Access Core" link on the Xilinx.com IP core product page for further instructions.

## Installing Your License File

The Simulation Only Evaluation license key is provided with the ISE software CORE Generator system and does not require installation of an additional license file. For the Full System Hardware Evaluation license and the Full license, an email will be sent to you containing instructions for installing your license file. Additional details about IP license key installation can be found in the ISE Design Suite Installation, Licensing and Release Notes document.

## Performance

The following sections detail the performance characteristics of the Object Segmentation v2.0 core.

#### Maximum Frequency

The following are typical clock frequencies for the target devices. The maximum achievable clock frequency can vary. The maximum achievable clock frequency and all resource counts can be affected by other tool options, additional logic in the Field Programmable Gate Array (FPGA) device, using a different version of Xilinx tools, and other factors.

- Virtex®-7 FPGA: 225 MHz
- Kintex<sup>TM</sup>-7 FPGA: 150 MHz
- Virtex-6 FPGA: 225 MHz
- Spartan®-6 FPGA: 150 MHz

#### Latency

The Object Segmentation core outputs a Metadata structure after it has fully processed the input Image Characterization data structure. The Object Segmentation core requires approximately 40 clock cycles to process each set of block statistics in the Image Characterization data structure. Therefore, the latency depends on the number of blocks in the Image Characterization data structure.

#### Throughput

The Object Segmentation core process the input Image Characterization data structure in two passes. During the first pass, the core outputs one 32-bit word for each set of block statistics in the Image Characterization data structure. During the second pass, the core outputs the Metadata data structure. The size of the Metadata data structure that is output depends on the number of Feature Selects that are instantiated in the core. For each Feature Select, the Object Segmentation core outputs 192 32-bit words. The core also outputs a data structure header that consists of 32 32-bit words.

## **Resource Utilization**

Resources required for the Object Segmentation core have been estimated for these FPGAs: Virtex-7 (Table 1-1), Kintex-7 (Table 1-2), Virtex-6 (Table 1-3) and Spartan-6 (Table 1-4).

Start the resource count with the resources from the "Base Core" which includes the resources for one Feature Combination and one Feature Select. If using more than one Feature Combination, multiply the resources in the Each additional Feature Combination row by the number of extra Feature Combinations and add the results to the resource count. If using more than one Feature Select, multiply the resources in the Each additional Feature Select row by the number of extra Feature Select, add the results to the results to the resource count. If using the pCore Interface, add the corresponding resources to the results count.

| Feature                                                 | LUTs | FFs  | Block RAMs<br>(36/18) | DSP48E1s |
|---------------------------------------------------------|------|------|-----------------------|----------|
| Base Core (Feature Combination = 1, Feature Select = 1) | 3883 | 3315 | 2/4                   | 4        |
| Each additional Feature Combination                     | 200  | 149  | 0/0                   | 0        |
| Each additional Feature Select                          | 642  | 562  | 1/0                   | 0        |
| pCore Interface                                         | 850  | 800  | 0/0                   | 0        |

#### Table 1-1: Virtex-7 Resource Estimates

#### Table 1-2: Kintex-7 Resource Estimates

| Feature                                                 | LUTs | FFs  | Block RAMs<br>(36/18) | DSP48A1s |
|---------------------------------------------------------|------|------|-----------------------|----------|
| Base Core (Feature Combination = 1, Feature Select = 1) | 3890 | 3315 | 2/4                   | 4        |
| Each additional Feature Combination                     | 210  | 149  | 0/0                   | 0        |
| Each additional Feature Select                          | 669  | 562  | 1/0                   | 0        |
| pCore Interface                                         | 850  | 800  | 0/0                   | 0        |

#### Table 1-3: Virtex-6 Resource Estimates

| Feature                                                 | LUTs | FFs  | Block RAMs<br>(36/18) | DSP48E1s |
|---------------------------------------------------------|------|------|-----------------------|----------|
| Base Core (Feature Combination = 1, Feature Select = 1) | 3265 | 3315 | 2/4                   | 4        |
| Each additional Feature Combination                     | 223  | 149  | 0/0                   | 0        |
| Each additional Feature Select                          | 578  | 559  | 1/0                   | 0        |
| pCore Interface                                         | 850  | 800  | 0/0                   | 0        |

#### Table 1-4: Spartan-6 Resource Estimates

| Feature                                                 | LUTs | FFs  | Block RAMs<br>(16/8) | DSP48E1s |
|---------------------------------------------------------|------|------|----------------------|----------|
| Base Core (Feature Combination = 1, Feature Select = 1) | 3086 | 3322 | 5/3                  | 4        |
| Each additional Feature Combination                     | 205  | 150  | 0/0                  | 0        |
| Each additional Feature Select                          | 650  | 575  | 1/0                  | 0        |
| pCore Interface                                         | 850  | 800  | 0/0                  | 0        |

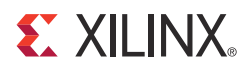

## Chapter 2

## **Core Interfaces and Register Space**

This chapter provides detailed descriptions for the supported interfaces, along with details about the configuration and control registers for the Object Segmentation core.

## **Port Descriptions**

#### Core Interfaces

#### AXI4 Memory Interface

The Object Segmentation core uses an AXI4 interface to connect to the AXI4 Interconnect. The AXI4 Interconnect provides the access to external memory. The core provides registers that allow the user to specify the location in memory of the various data buffers that the Object Segmentation core accesses. See Table 2-4 for more details on these registers.

#### Processor Interface

There are many video systems developed that use an integrated processor system to dynamically control the parameters within the system. This is especially important when several independent image processing cores are integrated into a single FPGA. The Object Segmentation core can be configured with one of two interfaces: an EDK pCore Interface or a General Purpose Processor Interface.

#### Common I/O Signals

The EDK pCore interface and the General Purpose Processor interface share a number of the same Input/Output (I/O) signals. The signals that both interfaces share are specified in Table 2-1.

| Pin Name     | Dir | Width | Description           |
|--------------|-----|-------|-----------------------|
| Core Signals |     |       |                       |
| clk          | Ι   | 1     | Core clock            |
| fsync_in     | Ι   | 1     | Frame Synchronization |
| buffer_ptr   | Ι   | Ι     | Buffer Select input   |

| Table 2-1: | Common | I/O | Signals |
|------------|--------|-----|---------|
|------------|--------|-----|---------|

| Pin Name                                               | Dir     | Width     | Description                        |  |
|--------------------------------------------------------|---------|-----------|------------------------------------|--|
| AXI4 Memory Map to Stream (MM2S) Read Address Channel  |         |           |                                    |  |
|                                                        | 0       | 32        | MM2S Read Address                  |  |
| m_axi_mm2s_arlen                                       | 0       | 8         | MM2S Read Length Qualifier         |  |
| m_axi_mm2s_arsize                                      | 0       | 3         | MM2S Read Size Qualifier           |  |
| m_axi_mm2s_arburst                                     | 0       | 2         | MM2S Read Burst Type Qualifier     |  |
| m_axi_mm2s_arprot                                      | 0       | 3         | MM2S Read Protection Qualifier     |  |
| m_axi_mm2s_arcache                                     | 0       | 4         | MM2S Read Cache Qualifier          |  |
| m_axi_mm2s_arvalid                                     | 0       | 1         | MM2S Read Address Valid Qualifier  |  |
| m_axi_mm2s_arready                                     | Ι       | 1         | MM2S Read Address Ready Status     |  |
|                                                        | AXI4 M  | M2S Read  | Data Channel                       |  |
| m_axi_mm2s_rdata                                       | Ι       | 32        | MM2S Read Data                     |  |
| m_axi_mm2s_rresp                                       | Ι       | 2         | MM2S Read Response                 |  |
| m_axi_mm2s_rlast                                       | Ι       | 1         | MM2S Read Last Indication          |  |
| m_axi_mm2s_rvalid                                      | Ι       | 1         | MM2S Read Valid Handshake          |  |
| m_axi_mm2s_rready                                      | 0       | 1         | MM2S Read Ready Handshake          |  |
| AXI4-Stream to Memory Map (S2MM) Write Address Channel |         |           | 2MM) Write Address Channel         |  |
| m_axi_s2mm_awaddr                                      | 0       | 32        | S2MM Write Address                 |  |
| m_axi_s2mm_awlen                                       | 0       | 8         | S2MM Write Length Qualifier        |  |
| m_axi_s2mm_awsize                                      | 0       | 3         | S2MM Write Size Qualifier          |  |
| m_axi_s2mm_awburst                                     | 0       | 2         | S2MM Write Burst Type Qualifier    |  |
| m_axi_s2mm_awprot                                      | 0       | 3         | S2MM Write Protection Qualifier    |  |
| m_axi_s2mm_awcache                                     | 0       | 4         | S2MM Write Cache Qualifier         |  |
| m_axi_s2mm_awvalid                                     | 0       | 1         | S2MM Write Address Valid Qualifier |  |
| m_axi_s2mm_awready                                     | Ι       | 1         | S2MM Write Address Ready Qualifier |  |
|                                                        | AXI4 S2 | 2MM Write | Data Channel                       |  |
| m_axi_s2mm_wdata                                       | 0       | 32        | S2MM Write Data                    |  |
| m_axi_s2mm_wstrb                                       | 0       | 4         | S2MM Write Strobes                 |  |
| m_axi_s2mm_wlast                                       | 0       | 1         | S2MM Write Last Indication         |  |
| m_axi_s2mm_wvalid                                      | 0       | 1         | S2MM Write Valid Handshake         |  |
| m_axi_s2mm_wready                                      | Ι       | 1         | S2MM Write Ready Handshake         |  |

| Table 2-1: Common I/O Signals (Cont'd) | Table 2-1: | Common I/O Signals (Cont'd) |
|----------------------------------------|------------|-----------------------------|
|----------------------------------------|------------|-----------------------------|

| Pin Name                         | Dir | Width | Description                         |
|----------------------------------|-----|-------|-------------------------------------|
| AXI4 S2MM Write Response Channel |     |       |                                     |
| m_axi_s2mm_bresp                 | Ι   | 2     | S2MM Write Response Data            |
| m_axi_s2mm_bvalid                | Ι   | 1     | S2MM Write Response Valid Handshake |
| m_axi_s2mm_bready                | 0   | 1     | S2MM Write Response Ready Handshake |

Table 2-1: Common I/O Signals (Cont'd)

### EDK pCore Interface

The pCore interface creates a core that can be easily added to an EDK Project as a hardware peripheral. This section describes the I/O signals associated with the Object Segmentation pCore.

The I/O signals for the Object Segmentation pCore are shown in Figure 2-1. The signals can be broken into two groups: Common I/O signals and AXI4-Lite signals. The Common I/O signals are specified in Table 2-1. The AXI4-Lite signals are specified in Table 2-2.

| Cor                                                                                                    | re Signals                                                                                                    |
|----------------------------------------------------------------------------------------------------|----------------------------------------------------------------------------------------------------|
| clk<br>fsync_in<br>buffer_ptr                                                                                                    |                                                                                                    |
| AXI4 M                                                                                                    | M2S Interface                                                                                                    |
| m_axi_mm2s_aclk<br>m_axi_mm2s_arready<br>m_axi_mm2s_rdata<br>m_axi_mm2s_rresp                                                                                                    | m_axi_mm2s_araddr<br>m_axi_mm2s_arlen<br>m_axi_mm2s_arsize<br>m_axi_mm2s_arburst                                                                                                    |
| m_axi_mm2s_rlast<br>m_axi_mm2s_rvalid<br>m_axi_mm2s_rrready                                                                                                    | m_axi_mm2s_arprot<br>m_axi_mm2s_arcache<br>m_axi_mm2s_arvalid                                                                                                    |
| AXI4 S2                                                                                                    | 2MM Interface                                                                                                    |
| m_axi_s2mm_aclk<br>m_axi_s2mm_awready<br>m_axi_s2mm_wready<br>m_axi_s2mm_bresp<br>m_axi_s2mm_bvalid                                                                                         | m_axi_s2mm_awaddr<br>m_axi_s2mm_awlen<br>m_axi_s2mm_awsize<br>m_axi_s2mm_awburst<br>m_axi_s2mm_awprot<br>m_axi_s2mm_awcache<br>m_axi_s2mm_awvalid<br>m_axi_s2mm_wdata<br>m_axi_s2mm_wdata<br>m_axi_s2mm_wstrb<br>m_axi_s2mm_wlast<br>m_axi_s2mm_wvalid<br>m_axi_s2mm_bready |
| S_AXI_ACLK<br>S_AXI_ARESETN<br>S_AXI_AWADDR<br>S_AXI_AWVALID<br>S_AXI_WDATA<br>S_AXI_WSTRB<br>S_AXI_WVALID<br>S_AXI_BREADY<br>S_AXI_BREADY<br>S_AXI_ARADDR<br>S_AXI_ARVALID<br>S_AXI_RREADY | IP2INTC_Irpt<br>S_AXI_AWREADY<br>S_AXI_BRESP<br>S_AXI_BVALID<br>S_AXI_ARREADY<br>S_AXI_RDATA<br>S_AXI_RRESP<br>S_AXI_RVALID                                                                                                    |

Figure 2-1: pCore I/O Diagram

| Pin Name                                       | Dir      | Width                                         | Description                                                                                                    |  |
|------------------------------------------------|----------|-----------------------------------------------|----------------------------------------------------------------------------------------------------|--|
| AXI4-Lite Global System Signals <sup>(1)</sup> |          |                                               |                                                                                                    |  |
| S_AXI_ARESETN                                  | Ι        | 1                                             | AXI4-Lite Reset, active low                                                                                                    |  |
| IP2INTC_Irpt                                   | 0        | 1                                             | Interrupt request output                                                                                                    |  |
|                                                | AXI4-Lit | e Write Address Channel Signals <sup>(1</sup> | )                                                                                                    |  |
| S_AXI_AWADDR                                   | I        | [(C_S_AXI_ADDR_WIDTH-1):0]                    | AXI4-Lite Write Address Bus. The<br>write address bus gives the<br>address of the write transaction.                                                                                                    |  |
| S_AXI_AWVALID                                  | Ι        | 1                                             | <ul> <li>AXI4-Lite Write Address Channel<br/>Write Address Valid. This signal<br/>indicates that valid</li> <li>write address is available.</li> <li>1 = Write address is valid.</li> <li>0 = Write address is not valid.</li> </ul>                |  |
| S_AXI_AWREADY                                  | 0        | 1                                             | <ul> <li>AXI4-Lite Write Address Channel<br/>Write Address Ready.</li> <li>Indicates core is ready to accept the<br/>write address.</li> <li>1 = Ready to accept address.</li> <li>0 = Not ready to accept address.</li> </ul>                      |  |
|                                                | AXI4-I   | Lite Write Data Channel Signals (1)           |                                                                                                    |  |
| S_AXI_WDATA                                    | Ι        | [(C_S_AXI_DATA_WIDTH-1):0]                    | AXI4-Lite Write Data Bus.                                                                                                    |  |
| S_AXI_WSTRB                                    | Ι        | [C_S_AXI_DATA_WIDTH/8-1:0]                    | AXI4-Lite Write Strobes. This signal<br>indicates which byte lanes<br>to update in memory.                                                                                                    |  |
| S_AXI_WVALID                                   | I        | 1                                             | <ul> <li>AXI4-Lite Write Data Channel<br/>Write Data Valid. This signal<br/>indicates that valid write data<br/>and strobes are available.</li> <li>1 = Write data/strobes are valid.</li> <li>0 = Write data/strobes are not<br/>valid.</li> </ul> |  |
| S_AXI_WREADY                                   | 0        | 1                                             | <ul> <li>AXI4-Lite Write Data Channel<br/>Write Data Ready.</li> <li>Indicates core is ready to accept the<br/>write data.</li> <li>1 = Ready to accept data.</li> <li>0 = Not ready to accept data.</li> </ul>                                     |  |

#### Table 2-2: AXI4-Lite pCore I/O Signals

#### Table 2-2: AXI4-Lite pCore I/O Signals (Cont'd)

| Pin Name                                     | Dir     | Width                                         | Description                                                                                                    |  |
|----------------------------------------------|---------|-----------------------------------------------|----------------------------------------------------------------------------------------------------|--|
| AXI4-Lite Write Response Channel Signals (1) |         |                                               |                                                                                                    |  |
| S_AXI_BRESP <sup>(2))</sup>                  | 0       | [1:0]                                         | <ul> <li>AXI4-Lite Write Response Channel.<br/>Indicates results of<br/>the write transfer.</li> <li>00b = OKAY - Normal access has<br/>been successful.</li> <li>01b = EXOKAY - Not supported.</li> <li>10b = SLVERR - Error.</li> <li>11b = DECERR - Not supported.</li> </ul> |  |
| S_AXI_BVALID                                 | 0       | 1                                             | <ul> <li>AXI4-Lite Write Response Channel<br/>Response Valid.</li> <li>Indicates response is valid.</li> <li>1 = Response is valid.</li> <li>0 = Response is not valid.</li> </ul>                                                                                               |  |
| S_AXI_BREADY                                 | I       | 1                                             | <ul> <li>AXI4-Lite Write Response Channel<br/>Ready. Indicates</li> <li>Master is ready to receive response.</li> <li>1 = Ready to receive response.</li> <li>0 = Not ready to receive response.</li> </ul>                                                                      |  |
|                                              | AXI4-Li | te Read Address Channel Signals <sup>(1</sup> | )                                                                                                    |  |
| S_AXI_ARADDR                                 | Ι       | [(C_S_AXI_ADDR_WIDTH-1):0]                    | AXI4-Lite Read Address Bus. The<br>read address bus gives the<br>address of a read transaction                                                                                                    |  |
| S_AXI_ARVALID                                | I       | 1                                             | <ul> <li>AXI4-Lite Read Address Channel<br/>Read Address Valid.</li> <li>1 = Read address is valid.</li> <li>0 = Read address is not valid.</li> </ul>                                                                                                    |  |
| S_AXI_ARREADY                                | 0       | 1                                             | <ul> <li>AXI4-Lite Read Address Channel<br/>Read Address Ready.</li> <li>Indicates core is ready to accept the<br/>read address.</li> <li>1 = Ready to accept address.</li> <li>0 = Not ready to accept address.</li> </ul>                                                      |  |

| Pin Name                                | Dir | Width                      | Description                                                                                |  |
|-----------------------------------------|-----|----------------------------|--------------------------------------------------------------------------------------------|--|
| AXI4-Lite Read Data Channel Signals (1) |     |                            |                                                                                            |  |
| S_AXI_RDATA                             | 0   | [(C_S_AXI_DATA_WIDTH-1):0] | AXI4-Lite Read Data Bus.                                                                   |  |
|                                         |     |                            | AXI4-Lite Read Response Channel<br>Response. Indicates                                     |  |
|                                         |     |                            | results of the read transfer.                                                              |  |
| S_AXI_RRESP <sup>(2)</sup> O            | 0   | [1:0]                      | • 00b = OKAY - Normal access has been successful.                                          |  |
|                                         |     |                            | • 01b = EXOKAY - Not supported.                                                            |  |
|                                         |     |                            | • 10b = SLVERR - Error.                                                                    |  |
|                                         |     |                            | • 11b = DECERR - Not supported.                                                            |  |
|                                         |     |                            | AXI4-Lite Read Data Channel Read<br>Data Valid. This signal indicates<br>that the required |  |
| S_AXI_RVALID O                          | 0   | 1                          | read data is available and the read transfer can complete.                                 |  |
|                                         |     |                            | 1 = Read data is valid.                                                                    |  |
|                                         |     |                            | 0 = Read data is not valid.                                                                |  |
|                                         |     |                            | AXI4-Lite Read Data Channel Read<br>Data Ready.                                            |  |
| S_AXI_RREADY I                          | Ι   | 1                          | Indicates master is ready to accept the read data.                                         |  |
|                                         |     |                            | • 1 = Ready to accept data.                                                                |  |
|                                         |     |                            | • $0 = Not ready to accept data.$                                                          |  |

#### Table 2-2: AXI4-Lite pCore I/O Signals (Cont'd)

1. The function and timing of these signals are defined in the AMBA® AXI Protocol Version: 2.0 Specification.

2. For signals S\_AXI\_RRESP[1:0] and S\_AXI\_BRESP[1:0], the core does not generate the Decode Error ('11') response. Other responses like '00' (OKAY) and '10' (SLVERR) are generated by the core based upon certain conditions.

## General Purpose Processor Interface

The other interface option is the General Purpose Processor (GPP) interface. The GPP Interface is shown in Figure 2-2 and consists of the Common I/O signals listed in Table 2-1 and the Dynamic Configuration Interface signals detailed in Table 2-3. The signals in Table 2-3 correspond to the registers in Table 2-4.

The directly exposed Dynamic Configuration Interface signals allow the user to wrap these signals with a user-defined bus interface targeting any arbitrary processor. It is recommended to disable the <code>control[1]</code> (Register Update enable) signal of the control bus before updating the other Dynamic Configuration Interface signals. After the Dynamic Configuration Interface signals are ready to be updated in the core, the control[1] signal should be enabled. Values are written into the core on the falling edge of the <code>fsync\_in</code> input.

| Core Signals                                                                                                    |                                                                                                    |  |  |  |
|----------------------------------------------------------------------------------------------------|----------------------------------------------------------------------------------------------------|--|--|--|
| clk<br>sclr<br>fsync_in<br>buffer_ptr                                                                                                    |                                                                                                    |  |  |  |
| AXI4 MM2S In                                                                                                    | terface                                                                                                    |  |  |  |
| m_axi_mm2s_aclk<br>m_axi_mm2s_arready<br>m_axi_mm2s_rdata<br>m_axi_mm2s_rresp<br>m_axi_mm2s_rlast<br>m_axi_mm2s_rvalid<br>m_axi_mm2s_rready                                                                                                    | m_axi_mm2s_araddr<br>m_axi_mm2s_arlen<br>m_axi_mm2s_arsize<br>m_axi_mm2s_arburst<br>m_axi_mm2s_arprot<br>m_axi_mm2s_arcache<br>m_axi_mm2s_arvalid                                                                                                    |  |  |  |
| AXI4 S2MM In                                                                                                    | terface                                                                                                    |  |  |  |
| m_axi_s2mm_aclk<br>m_axi_s2mm_awready<br>m_axi_s2mm_wready<br>m_axi_s2mm_bresp<br>m_axi_s2mm_bvalid                                                                                                    | m_axi_s2mm_awaddr<br>m_axi_s2mm_awlen<br>m_axi_s2mm_awsize<br>m_axi_s2mm_awburst<br>m_axi_s2mm_awprot<br>m_axi_s2mm_awcache<br>m_axi_s2mm_awvalid<br>m_axi_s2mm_wdata<br>m_axi_s2mm_wstrb<br>m_axi_s2mm_wlast<br>m_axi_s2mm_wvalid<br>m_axi_s2mm_bready |  |  |  |
| Dynamic Configura                                                                                                    | tion Interface                                                                                                    |  |  |  |
| control<br>image_char_start_addr0<br>image_char_start_addr1<br>meta_data_start_addr1<br>label_mask_start_addr1<br>label_mask_start_addr1<br>label_mask_start_addr1<br>feature_select_write_bank_addr<br>feature_select_data<br>feature_select_data<br>feature_select_data<br>feature_select_active_bank_addr<br>feature_combination_write_bank_addr_we<br>feature_combination_data<br>feature_combination_data<br>feature_combination_we<br>feature_combination_active_bank_addr<br>num_h_blocks<br>num_v_blocks<br>num_total_blocks<br>block_size | reg_update_done<br>status_done<br>status_error<br>mm2s_err<br>s2mm_err<br>status<br>version                                                                                                    |  |  |  |

| Figure 2-2: | <b>General Purpose Processor I/O</b> | Diagram |
|-------------|--------------------------------------|---------|
| 0           |                                      |         |

www.xilinx.com

| Pin Name                               | Dir | Width   | Descrip  | otion                                                                                        |
|----------------------------------------|-----|---------|----------|----------------------------------------------------------------------------------------------|
|                                        | С   | ontrol  | •        |                                                                                              |
| sclr                                   | Ι   | 1       | Synchro  | onous Clear                                                                                  |
| reg_update_done                        | 0   | 1       | Register | Update Done                                                                                  |
| status_done                            | 0   | 1       | Frame I  | Done                                                                                         |
| status_error                           | 0   | 1       | Frame E  | Error                                                                                        |
| mm2s_err                               | 0   | 1       | MM2S C   | Channel Error                                                                                |
| s2mm_err                               | 0   | 1       | S2MM C   | Channel Error                                                                                |
|                                        | Re  | gisters |          |                                                                                              |
| control                                | Ι   | 4       | Control  | Register                                                                                     |
|                                        |     |         | 3        | Buffer Select                                                                                |
|                                        |     |         |          | 0 = Use buffer_ptr to specify the Image<br>Characterization buffer to use.                   |
|                                        |     |         |          | 1 = Toggle between Image<br>Characterization buffers.                                        |
|                                        |     |         | 2        | Metadata Address Selection                                                                   |
|                                        |     |         |          | 0 = Meta_data_start_addr0 1 =<br>Meta_data_start_addr1                                       |
|                                        |     |         | 1        | Register Update Enable                                                                       |
|                                        |     |         | 0        | Core Enable                                                                                  |
| image_char_start_addr0                 | Ι   | 32      | Image C  | Characterization Start Address 0                                                             |
| image_char_start_addr1                 | Ι   | 32      | Image C  | Characterization Start Address 1                                                             |
| meta_data_start_addr0                  | Ι   | 32      | Metada   | ta Start Address 0                                                                           |
| meta_data_start_addr1                  | Ι   | 32      | Metada   | ta Start Address 1                                                                           |
| label_mask_start_addr0                 | Ι   | 32      | Label M  | lask Start Address                                                                           |
| feature_select_write_bank_addr         | Ι   | 3       | Feature  | Select Write Bank Address (0 -7)                                                             |
| feature_select_write_bank_addr_we      | Ι   | 1       | Feature  | Select Write Bank Address Write Enable                                                       |
| feature_select_data                    | Ι   | 4       | Feature  | Select Data                                                                                  |
| feature_select_we                      | Ι   | 1       | Feature  | Select Data Write Enable                                                                     |
| feature_select_active_bank_addr        | Ι   | 3       | Feature  | Select Active Bank Address (0 – 7)                                                           |
| feature_combination_write_bank_addr    | Ι   | 4       | Feature  | Combination Write Bank Address                                                               |
|                                        |     |         | 3        | Corresponds to Feature Combination<br>Active Bank Address                                    |
|                                        |     |         | 2:0      | Write Feature Combination Bank<br>Address internal to core for feature<br>combination 0 - 7. |
| feature_combination_write_bank_addr_we | Ι   | 1       |          |                                                                                              |

#### Table 2-3: Dynamic Configuration Interface Signals

| feature_combination_data             | Ι | 32 |          |                                 |
|--------------------------------------|---|----|----------|---------------------------------|
| feature_combination_we               | Ι | 1  |          |                                 |
| feature_combination_active_bank_addr | Ι | 1  | Feature  | Combination Active Bank Address |
| num_h_blocks                         | Ι | 10 | Number   | r of Horizontal Blocks          |
| num_v_blocks                         | Ι | 10 | Number   | r of Vertical Blocks            |
| num_total_blocks                     | Ι | 20 | Total N  | umber of Blocks (H x V)         |
| block_size                           | Ι | 8  | Block Si | ze                              |
| status                               | 0 | 1  | Status R | egister                         |
|                                      |   |    | Meta Da  | ata Address.                    |
|                                      |   |    | Specifie | s which buffer is active.       |
|                                      |   |    | 0 = Meta | a_data_start_addr0              |
|                                      |   |    | 1 = Meta | a_data_start_addr1              |
| version                              | 0 | 32 | Version  | Register                        |
|                                      |   |    | 31:28    | Version Major                   |
|                                      |   |    | 27:20    | Version Minor                   |
|                                      |   |    | 19:16    | Version Revision                |
|                                      |   |    | 15:0     | Reserved                        |

#### Table 2-3: Dynamic Configuration Interface Signals (Cont'd)

## **Register Space**

The pCore interface provides a memory-mapped interface for the programmable registers within the core, which are defined in Table 2-4.

Table 2-4: Object Segmentation pCore Memory Mapped Register Set

| Address (hex)<br>BASEADDR + | Register Name      | Access<br>Type | Description | n                                                                                              |
|-----------------------------|--------------------|----------------|-------------|------------------------------------------------------------------------------------------------|
| 0x0000                      | 0x0000 Control R/W |                | Control Reg | zister                                                                                         |
|                             |                    |                | 31:4        | Reserved                                                                                       |
|                             |                    |                | 3           | Buffer Selection                                                                               |
|                             |                    |                |             | 0 = Use Buffer Ptr input to specify the Image<br>Characterization Buffer to be read            |
|                             |                    |                |             | 1 = Toggle between the Image Characterization Buffers.<br>Begin with buffer 0.                 |
|                             |                    |                | 2           | Meta Data Address Selection                                                                    |
|                             |                    |                |             | 0 = Meta Data Start Addr 0,                                                                    |
|                             |                    |                |             | 1 = Meta Data Start Addr 1                                                                     |
|                             |                    |                | 1           | Register Update Enable.                                                                        |
|                             |                    |                |             | This bit communicates to the IP Core to take new values at the next fsync_in rising edge.      |
|                             |                    |                |             | Usage: This bit is cleared when the IP Core next fsync_in happens.                             |
|                             |                    |                | 0           | Enable the Object Segmentation core on the next fsync_in                                       |
| 0x0004                      | Status             | R              | Status Regi | ster                                                                                           |
|                             |                    |                | 31:1        | Reserved                                                                                       |
|                             |                    |                | 0           | Meta Data Address.                                                                             |
|                             |                    |                |             | Specifies which buffer is actively being written to:                                           |
|                             |                    |                |             | 0 = Meta Data Start Addr 0,                                                                    |
|                             |                    |                |             | 1 = Meta Data Start Addr 1                                                                     |
| 0x0008                      | Status Error       | R              | Status Regi | ster for Errors                                                                                |
|                             |                    |                | 31:3        | Reserved                                                                                       |
|                             |                    |                | 2           | MM2S Error.                                                                                    |
|                             |                    |                |             | This active high signal is asserted whenever a Error condition is encountered within the MM2S. |
|                             |                    |                | 1           | S2MM Error.                                                                                    |
|                             |                    |                |             | This active high signal is asserted whenever a Error condition is encountered within the S2MM. |
|                             |                    |                | 0           | Frame Error                                                                                    |
|                             |                    |                |             | The core did not finish before the beginning of the next frame.                                |
|                             |                    |                |             | Usage: This bit is cleared when any value is written to the register.                          |

| 0x000C | Status Done                         | R   | General rea                                                | d register for status done                                                             |  |
|--------|-------------------------------------|-----|------------------------------------------------------------|----------------------------------------------------------------------------------------|--|
|        |                                     |     | 31:1                                                       | Reserved                                                                               |  |
|        |                                     |     | 0                                                          | Frame Done                                                                             |  |
|        |                                     |     |                                                            | Done bit can be polled by software for end of object                                   |  |
|        |                                     |     |                                                            | segmentation operation.                                                                |  |
|        |                                     |     |                                                            | the register                                                                           |  |
| 0x0010 | Image<br>Chamadaniaation            | R/W | Starting add                                               | dress for input Image Characterization Buffer 0                                        |  |
|        | Start Address 0                     |     | 31:0                                                       |                                                                                        |  |
| 0x0014 | Image                               | R/W | Starting address for input Image Characterization Buffer 1 |                                                                                        |  |
|        | Characterization<br>Start Address 1 |     | 31:0                                                       |                                                                                        |  |
| 0x0018 | Metadata Start                      | R/W | Starting add                                               | dress for output Metadata Buffer 0                                                     |  |
|        | Address 0                           |     | 31:0                                                       |                                                                                        |  |
| 0x001C | Metadata Start                      | R/W | Offset addr                                                | ess for output Metadata Buffer 1                                                       |  |
|        | Address 1                           |     | 31:0                                                       |                                                                                        |  |
| 0x0020 | Label Mask Start                    | R/W | Starting add                                               | dress for label mask output                                                            |  |
|        | Address 0                           |     | 31:0                                                       |                                                                                        |  |
| 0x0024 | Reserved                            |     |                                                            |                                                                                        |  |
| 0x0028 | Reserved                            |     |                                                            |                                                                                        |  |
| 0x002C | Reserved                            |     |                                                            |                                                                                        |  |
| 0x0030 | Feature Select                      | R/W | Bank addre                                                 | ss of feature select being written                                                     |  |
|        | Write Bank<br>Address               |     | 31:3                                                       | Reserved                                                                               |  |
|        |                                     |     | 2:0                                                        | Bank address to which the Feature Select Data are written                              |  |
| 0x0034 | Feature Select                      | R/W | Feature Sele                                               | ect input data truth table                                                             |  |
|        | Data                                |     | 31:4                                                       | Reserved                                                                               |  |
|        |                                     |     | 3:0                                                        | Data for Feature Select truth table, 256 values per bank                               |  |
| 0x0038 | Feature Select                      | R/W | Active Feat                                                | ure Select Bank                                                                        |  |
|        | Active Bank<br>Address              |     | 31:3                                                       | Reserved                                                                               |  |
|        |                                     |     | 2:0                                                        | Feature Select Bank for next frame                                                     |  |
| 0x003C | Feature                             | R/W | Bank address of feature combination data being written     |                                                                                        |  |
|        | Write Bank Addr                     |     | 31:4                                                       | Reserved                                                                               |  |
|        |                                     | 3   | Corresponds to Feature Combination Active Bank<br>Address  |                                                                                        |  |
|        |                                     |     | 2:0                                                        | Write Feature Combination Bank Address internal to core for feature combination 0 - 7. |  |

#### Table 2-4: Object Segmentation pCore Memory Mapped Register Set (Cont'd)

| -              |                            | •            |                                                   |                                                                                                    |  |
|----------------|----------------------------|--------------|---------------------------------------------------|----------------------------------------------------------------------------------------------------|--|
| 0x0040 Feature | R/W                        | Feature Cor  | nbination input data for thresholds               |                                                                                                    |  |
|                | Data                       |              | 31:0                                              | Data for Feature Combination Thresholds, 40 values per bank.                                           |  |
| 0x0044 Feature | R/W                        | Active featu | ire combination bank for next frame               |                                                                                                    |  |
|                | Combination<br>Active Bank |              | 31:1                                              | Reserved                                                                                               |  |
|                | Addr                       |              | 0                                                 | Active Feature Combination Bank to be use for the next frame.                                          |  |
| 0x0048         | Number of                  | R/W          | Number of horizontal blocks in the input data set |                                                                                                    |  |
|                | Horizontal<br>Blocks       |              | 31:10                                             | Reserved                                                                                               |  |
|                |                            |              | 9:0                                               | Number of horizontal blocks in the system, that is, horizontal resolution divided by block size        |  |
| 0x004C         | Number of                  | R/W          | Number of                                         | vertical blocks in the input data set                                                                  |  |
|                | Vertical Blocks            |              | 31:10                                             | Reserved                                                                                               |  |
|                |                            |              | 9:0                                               | Number of vertical blocks in the system, that is, vertical resolution divided by block size            |  |
| 0x0050         | Number of Total            | R/W          | Number of total blocks in the input data set      |                                                                                                    |  |
|                | Blocks                     |              | 31:20                                             | Reserved                                                                                               |  |
|                |                            |              | 19:0                                              | Number of total blocks in the system, that is, number of horizontal blocks * number of vertical blocks |  |
| 0x0054         | Block Size                 | R/W          | Block size of VA system                           |                                                                                                    |  |
|                |                            |              | 31:8                                              | Reserved                                                                                               |  |
|                |                            |              | 7:0                                               | Block Size                                                                                             |  |
| 0x00F0         | Version Register           | R            | Version Reg                                       | ister                                                                                                  |  |
|                |                            |              | 31:28                                             | Version Major                                                                                          |  |
|                |                            |              | 27:20                                             | Version Minor                                                                                          |  |
|                |                            |              | 19:16                                             | Version Revision                                                                                       |  |
|                |                            |              | 15:0                                              | Reserved                                                                                               |  |
| 0x0100         | Software Reset             | R/W          | Software Re                                       | eset                                                                                                   |  |
|                |                            |              | 31:1                                              | Reserved                                                                                               |  |
|                |                            |              | 0                                                 | 1 = reset core                                                                                         |  |
| 0x021C         | GIER                       | R/W          | Global Inter                                      | rupt Enable                                                                                            |  |
|                |                            |              | 31                                                | Mask to enable global interrupts                                                                       |  |
|                |                            |              | 30:0                                              | Reserved                                                                                               |  |

#### Table 2-4: Object Segmentation pCore Memory Mapped Register Set (Cont'd)

| 0x0220 | ISR | R/W | Interrupt St          | atus Register                                         |
|--------|-----|-----|-----------------------|-------------------------------------------------------|
|        |     |     | Read to det interrupt | ermine the source of the interrupt Write to clear the |
|        |     |     | 31:4                  | Reserved                                              |
|        |     |     | 3                     | Edge sensitive interrupt for MM2S Error               |
|        |     |     | 2                     | Edge sensitive interrupt for S2MM Error               |
|        |     |     | 1                     | Edge sensitive interrupt for Frame Done               |
|        |     |     | 0                     | Edge sensitive interrupt for Frame Error              |
| 0x0228 | IER | R/W | Interrupt Er          | nable Register                                        |
|        |     |     | 0 = mask ou           | it an interrupt                                       |
|        |     |     | 1 = enable a          | n interrupt                                           |
|        |     |     | 31:4                  | Reserved                                              |
|        |     |     | 3                     | Mask or Enable for MM2S Error                         |
|        |     |     | 2                     | Mask or Enable for S2MM Error                         |
|        |     |     | 1                     | Mask or Enable for Frame Done                         |
|        |     |     | 0                     | Mask or Enable for Frame Error                        |

#### Table 2-4: Object Segmentation pCore Memory Mapped Register Set (Cont'd)

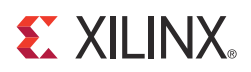

## Chapter 3

## Customizing and Generating the Core

This chapter includes information on using Xilinx tools to customize and generate the core.

## **Graphical User Interface (GUI)**

### **CORE** Generator Software GUI

The Xilinx® Image Characterization core is easily configured to meet the developer's specific needs through the CORE Generator<sup>™</sup> software GUI. This section provides a quick reference to the parameters that can be configured at generation time. The GUI is shown in Figure 3-1.

| 🌂 Object Segmentation                             |                                                                           |
|---------------------------------------------------|---------------------------------------------------------------------------|
| Documents <u>V</u> iew                            |                                                                           |
| IP Symbol 5 ×                                     | Image: Comparison         Segmentation         xilinx.com:ip:v_objseg:2.0 |
|                                                   | Component Name v_objseg_v2_0_u0                                           |
|                                                   | Interface Selection                                                       |
|                                                   | C EDK pCore                                                               |
| FSYNC_IN →<br>BUFFER_PTR →                        | ⑦ General Purpose Processor                                               |
|                                                   | Feature Information                                                       |
|                                                   | Number of Feature Combinations 8                                          |
|                                                   | Number of Feature Selects 4                                               |
|                                                   |                                                                           |
| IP Symbol         IP C-Model         IP Testbench | Datasheet Generate Cancel Help                                            |

Figure 3-1: Object Segmentation CORE Generator GUI

The screen displays a representation of the IP symbol on the left side, and the parameter assignments on the right side, described as follows:

• **Component Name**: The component name is used as the base name of output files generated for the module. Names must begin with a letter and must be composed from characters: a to *z*, 0 to 9, and "\_".

*Note:* The name "v\_objseg\_v2\_0" is not allowed.

- **Interface Selection**: The Image Characterization core is generated with one of two processor interfaces.
  - EDK pCore Interface: CORE Generator software generates the core as a pCore that can be easily imported into an EDK project as a hardware peripheral. The core registers can then be programmed in real-time via an embedded microprocessor. See the EDK pCore Interface section for details. When the EDK pCore is selected, the rest of the options are disabled and set to the default value. All modifications to the Object Segmentation pCore are made with the EDK GUI.
  - General Purpose Processor Interface: CORE Generator software generates a set of ports that can be used to program the core. See the General Purpose Processor Interface section for details. When the General Purpose Processor interface is selected, the rest of the configuration options become active and can be used to generate a customized Object Segmentation core.
- Feature Information
  - **Number of Feature Combinations**: Sets the number of Feature Combination units that are instantiated in the core. The range of valid choices is 1 8. The higher the selected value the more resources that are used.
  - **Number of Feature Selects**: Sets the number of Feature Select units that are instantiated in the core. The range of valid choices is 1 4. The higher the selected value the more resources that are used.

#### pCore Generation in the CORE Generator Software

When generated by the CORE Generator software, the new pCore is located in the CORE Generator software project directory at

<Component\_Name>/pcores/axi\_objseg\_v2\_00\_a. The pCore should be copied to the user's <EDK\_Project>/pcores directory or to a user pCores repository. The Object Segmentation pCore driver software is located in the CORE Generator project directory at <Component\_Name>/drivers/os\_v2\_00\_a. The driver software should be copied to the user's <EDK\_Project>/drivers directory or to a user pCores repository.

## EDK pCore Graphical User Interface (GUI)

When the Xilinx Object Segmentation core is generated from the CORE Generator software as an EDK pCore, it is generated with each option set to the default value. All customizations of an Object Segmentation pCore are done with the EDK pCore graphical user interface (GUI). Figure 3-2 illustrates the EDK pCore GUI for the Object Segmentation pCore. All of the options in the EDK pCore GUI for the Object Segmentation core correspond to the same options in the CORE Generator software GUI. See CORE Generator Software GUI for details about each option.

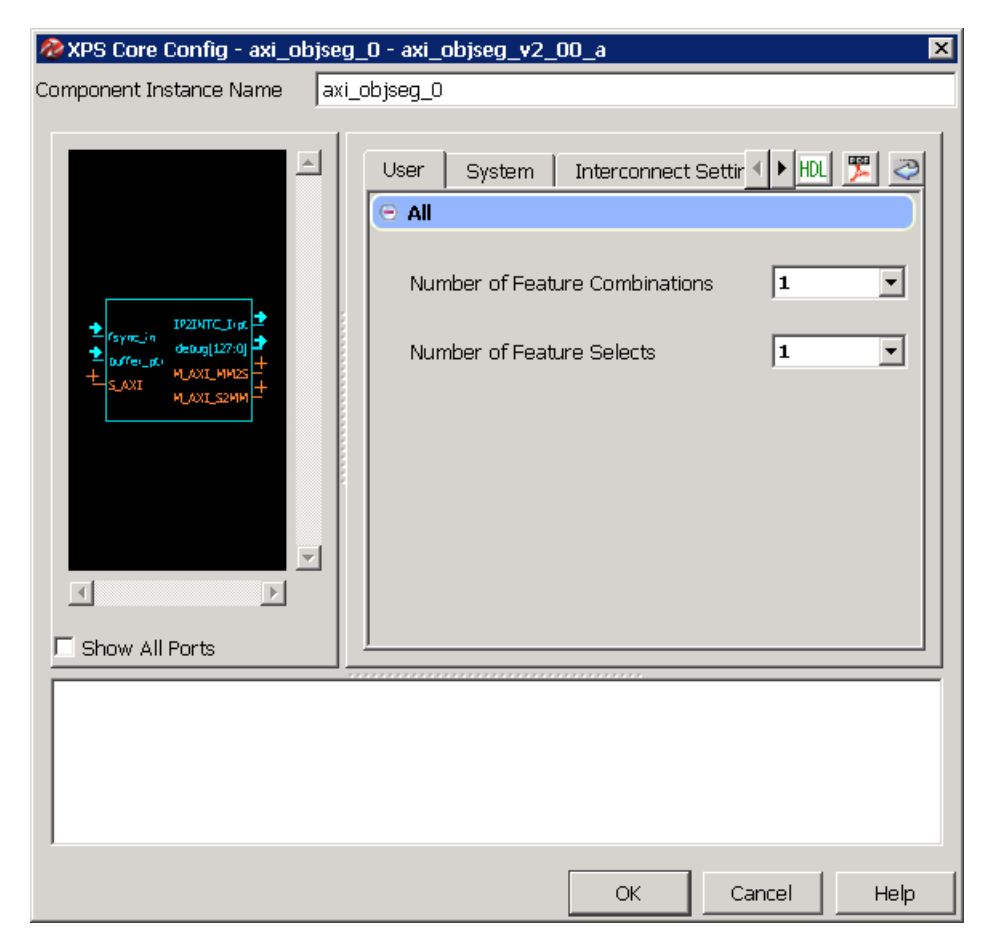

Figure 3-2: Object Segmentation pCore GUI

## Parameter Values in the XCO File

Table 3-1 defines valid entries for the Xilinx CORE Generator (XCO) software parameters. Xilinx strongly suggests that XCO parameters are not manually edited in the XCO file; instead, use the CORE Generator software GUI to configure the core and perform range and parameter value checking. The XCO parameters are helpful in defining the interface to other Xilinx tools.

| XCO Parameter            | Default          | Valid Values                                                                                                    |
|--------------------------|------------------|----------------------------------------------------------------------------------------------------|
| component_name           | v_objseg_v2_0_u0 | ASCII text using characters: a <i>z</i> , 09 and "_" starting with a letter. <b>Note:</b> "v_objseg_v2_0" is not allowed. |
| interface_selection      | EDK_pCore        | EDK_pCore, General_Purpose_Processor                                                                                      |
| num_feature_combinations | 8                | 1-8                                                                                                    |
| num_feature_selects      | 4                | 1-4                                                                                                    |

 Table 3-1:
 XCO Parameters

## **Output Generation**

The output files generated from the Xilinx CORE Generator software for the Object Segmentation core depend upon whether the interface selection is set to EDK pCore or General Purpose Processor. The output files are placed in the project directory.

## EDK pCore Files

When the interface selection is set to EDK pCore, the CORE Generator tool then outputs the core as a pCore that can be easily incorporated into an EDK project. The pCore output consists of a hardware pCore and a software driver. The pCore has the following directory structure:

- <Component\_Name>
  - drivers
    - os\_v2\_00\_a
      - data
      - doc
        - html
          - api
      - example
      - src
  - pcores
    - axi\_objseg\_v2\_00\_a
      - data
      - hdl
        - vhdl

#### File Details

<project directory>

This is the top-level directory. It contains xco and other assorted files.

| Name                                        | Description                                                                                                    |
|---------------------------------------------|----------------------------------------------------------------------------------------------------|
| <component_name>.xco</component_name>       | Log file from CORE Generator software describing which<br>options were used to generate the core. An XCO file can also<br>be used as an input to the CORE Generator software. |
| <component_name>_flist.txt</component_name> | A text file listing all of the output files produced when the customized core was generated in the CORE Generator software.                                                   |

- <project directory>/<component\_name>/pcores/axi\_objseg\_v2\_00\_a/data
   This directory contains files that EDK uses to define the interface to the pCore.
- < project directory>/<component\_name>/pcores/axi\_objseg\_v2\_00\_a/hdl/vhdl This directory contains the Hardware Description Language (HDL) files that implement the pCore.

- < project directory>/<component\_name>/drivers/os\_v2\_00\_a/data This directory contains files that Software Development Kit (SDK) uses to define the operation of the pCore's software driver.
- < project directory>/<component\_name>/drivers/os\_v2\_00\_a/doc/html/api
   This directory contains HTML documentation files for the pCore's software driver.
- < project directory>/<component\_name>/drivers/os\_v2\_00\_a/src

This directory contains the source code of the pCore's software driver.

| Name        | Description                                                                                                    |
|-------------|----------------------------------------------------------------------------------------------------|
| XOS.C       | Provides the Application Program Interface (API) access to all features of the Object Segmentation device driver.             |
| xos.h       | Provides the API access to all features of the Object Segmentation device driver.                                             |
| xos_g.c     | Contains a template for a configuration table of Object Segmentation core.                                                    |
| xos_hw.h    | Contains identifiers and register-level driver functions (or macros) that can be used to access the Object Segmentation core. |
| xos_intr.c  | Contains interrupt-related functions of the Object Segmentation device driver.                                                |
| xos_sinit.c | Contains static initialization methods for the Object Segmentation device driver.                                             |

### **General Purpose Processor Files**

When the interface selection is set to General Purpose Processor, the CORE Generator tool outputs the core as a netlist that can be inserted into a processor interface wrapper or instantiated directly in an HDL design. The output is placed in the cproject directory>.

#### **File Details**

The CORE Generator software output consists of some or all the following files.

| Name                                                                            | Description                                                                                                    |
|---------------------------------------------------------------------------------|----------------------------------------------------------------------------------------------------|
| <component_name>_readme.txt</component_name>                                    | Readme file for the core.                                                                                                    |
| <component_name>.ngc</component_name>                                           | The netlist for the core.                                                                                                    |
| <component_name>.veo<br/><component_name>.vho</component_name></component_name> | The HDL template for instantiating the core.                                                                                                    |
| <component_name>.v<br/><component_name>.vhd</component_name></component_name>   | The structural simulation model for the core. It is used<br>for functionally simulating the core.                                                                                |
| <component_name>.xco</component_name>                                           | Log file from CORE Generator software describing<br>which options were used to generate the core. An XCO<br>file can also be used as an input to the CORE Generator<br>software. |
| <component_name>_flist.txt</component_name>                                     | A text file listing all of the output files produced when<br>the customized core was generated in the CORE<br>Generator software.                                                |

| <component_name>.asy</component_name>                                             | IP symbol file.                                                                         |
|-----------------------------------------------------------------------------------|-----------------------------------------------------------------------------------------|
| <component_name>.gise<br/><component_name>.xise</component_name></component_name> | ISE® software subproject files for use when including the core in ISE software designs. |

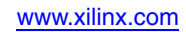

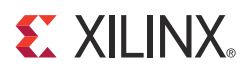

## Chapter 4

## Designing with the Core

This chapter includes guidelines and additional information to make designing with the core easier.

## Architecture

A high-level view of the Object Segmentation core is shown in Figure 4-1. The core uses an AXI4 interface to transfer data between the core and buffers in external memory. The Object Segmentation core uses a two-phase architecture to find and segment objects in a video frame.

In the first phase, the core inputs the Image Characterization data structure and compares it against the Feature Combination threshold values. The results of that processing are combined to form the Feature Select results. The Feature Select results are processed to create labeled regions within the data structure. This label data is written to external memory and the list of labeled regions is processed to aggregate neighboring labels into an object. After this is done, the second phase of processing begins by reading the label data from external memory and remapping the labels into objects. After an object is defined, the statistics of the object are calculated and written out as Metadata.

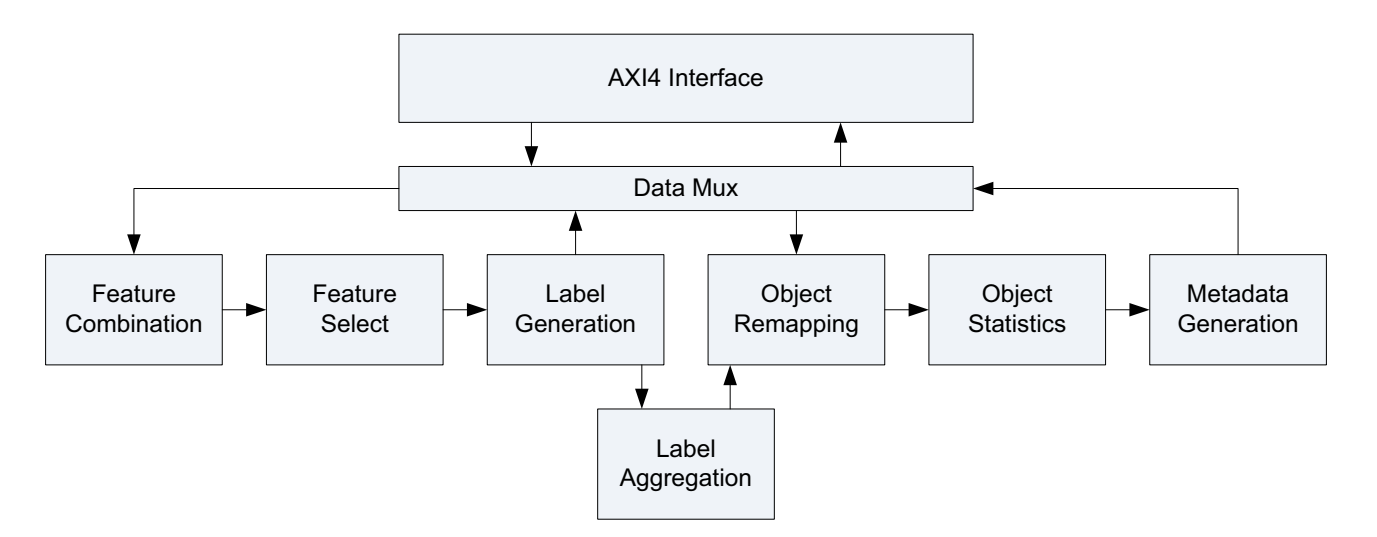

Figure 4-1: Object Segmentation Block Diagram

#### Feature Combination

A Feature Combination (FC) is defined in the Feature Combination Threshold Data Structure section. The Feature Combination Data Threshold Structure consists of a set of threshold values with a lower and an upper bound. The Feature Combination Lower Global Thresholds and Upper Global Thresholds in Table 4-2 match the Image Characterization IP core Global Statistics output as shown in Table 4-6. Additionally, the Feature Combination Lower Block Thresholds and Upper Block Thresholds in Table 4-2 match the Image Characterization IP core output Block Statistics shown in Table 4-7. A Feature Combination unit must be properly initialized with a Feature Combination data structure before it can begin processing.

A Feature Combination unit is implemented as a set of comparators. It compares the Image Characterization data input against the Feature Combination data structure that is loaded by the user. Each value in the Image Characterization data structure is compared against its corresponding threshold values in the Feature Combination data structure. A value passes the comparison if it meets the following criteria:

#### FC Lower Threshold < Image Characterization value < FC Upper Threshold

The first portion of the Image Characterization data that is read is the Global Statistics. As the Global Statistics are read in they are compared against the Feature Combination Global Thresholds. If any of the Global Statistics fail to match the threshold ranges, the entire frame is considered invalid and no objects will be found in the image. If all of the Global Statistics match the Global Statistics Thresholds, then processing advances to the Block data processing.

Next the Image Characterization Block Data is tested against the Feature Combination Block Thresholds. For each Image Characterization block a 1-bit result is calculated. If all of the statistics for an Image Characterization Block match the Feature Combination Block Thresholds, the block is given a value of '1'. If one or more of the statistics for an Image Characterization Block fails to match the Feature Combination Block Thresholds, the block is given a value of '0'.

Up to eight separate Feature Combination units are supported by the Object Segmentation core. Each Feature Combination unit is a separate entity and must be properly initialized with a unique Feature Combination data structure. Each Feature Combination unit generates a 1-bit result for each block in the Image Characterization data structure. These eight 1-bit values are passed to the Feature Select Generation block for further processing. If less than eight Feature Combination units are instantiated, the results are padded with '0's in the MSB to make 8-bits.

#### Feature Select

The Feature Select block takes the eight 1-bit values from the Feature Combination block and transforms them into a Feature Select. A Feature Select is defined as any logical equation using the Feature Combination results as terms in the equation.

A Feature Select is implemented as a 1-bit x 256-entry look-up table. The 8 bits of Feature Combination data are used as an address to this look-up table. The look-up table is used as a truth table. The initialization of the look-up table determines the logical equation that defines the Feature Select. See Feature Select Data Structure for more details.

The Feature Select block supports up to four Feature Selects. Each Feature Select generates a 1-bit result for each block in the original Image Characterization data structure. These four 1-bit results are passed on to the Label Generation block for further processing.

#### Label Generation

The Label Generation block is used to aggregate neighboring blocks with Feature Select values of '1'. As each block is examined, if it is a value of '0' then it is ignored because it did not test positive for Feature Select. If a block has a value of '1', it is assigned a label value. If the block has a neighbor to its left, left upper diagonal, upper, or right upper diagonal that already has a label value then the new block is assigned the same label value. If none of the blocks neighbors has a label value then the block is assigned a new label value. Figure 4-2 shows an example Feature Select result for an 8x8 block image. The blocks with a value of '1' passed the Feature Select processing. Empty blocks did not pass the Feature Select processing. Figure 4-3 shows the results of the Label Generation processing. The Feature Select data is aggregated into four sets of labels. Labels 1, 3 and 4 are neighbors.

| 1 |   |   |   |   |   |   | 1 |
|---|---|---|---|---|---|---|---|
| 1 | 1 | 1 | 1 |   |   | 1 | 1 |
| 1 |   |   |   | 1 |   |   | 1 |
| 1 |   | 1 |   | 1 |   |   | 1 |
|   |   | 1 |   | 1 |   |   |   |
|   |   | 1 |   |   | 1 |   |   |
|   |   | 1 | 1 | 1 |   |   |   |
| 1 | 1 | 1 |   |   |   |   |   |

Figure 4-2: Feature Select Results for an 8x8 Frame

| 1 |   |   |   |   |   |   | 2 |
|---|---|---|---|---|---|---|---|
| 1 | 1 | 1 | 1 |   |   | 2 | 2 |
| 1 |   |   |   | 1 |   |   | 2 |
| 1 |   | 3 |   | 1 |   |   | 2 |
|   |   | 3 |   | 1 |   |   |   |
|   |   | 3 |   |   | 1 |   |   |
|   |   | 3 | 3 | 3 |   |   |   |
| 4 | 4 | 4 |   |   |   |   |   |

Figure 4-3: Label Data for an 8x8 Frame

There is a separate Label Generation circuit for each Feature Select. Label Generation circuits run in parallel with each other. The Label data is written to an external memory buffer to complete the first pass of processing.

#### Label Aggregation

The Label Aggregation block is active between the end of the first pass and the start of the second pass of processing. The Label Aggregation is responsible for finding labels that are neighbors and aggregating them into an object. The Label Generation block reports out a list of labels that are neighbors. The Label Aggregation block recursively searches the list for all labels that are connected and adds them to a list of new object values. This list of object values is used during the second pass processing to remap labels into objects. There is a separate Label Aggregation circuit for each Label Generation circuit. The Object Segmentation core supports up to four Label Aggregation circuits.

Continuing with the example used in the previous section, the Label Generation block reports that there are four labels (1, 2, 3 and 4) and that 3 connects to 1 and 4 connects to 3. The Label Aggregation block processes this list and remaps the labels 1, 3 and 4 to object A and label 2 to object B. This new object mapping is passed to the Object Remapping block.

#### **Object Remapping**

After the Label Aggregation block is finished consolidating labels into objects, the Object Remapping block uses the object mapping list to assign new object values to the label data. As the label data is read from memory, the Object Remapping block looks at the label assigned to a block and remaps the block to a new object value. Figure 4-4 and Figure 4-5 illustrate the remapping process for the example use in the previous sections.

| 1 |   |   |   |   |   |   | 2 |
|---|---|---|---|---|---|---|---|
| 1 | 1 | 1 | 1 |   |   | 2 | 2 |
| 1 |   |   |   | 1 |   |   | 2 |
| 1 |   | 3 |   | 1 |   |   | 2 |
|   |   | 3 |   | 1 |   |   |   |
|   |   | 3 |   |   | 1 |   |   |
|   |   | 3 | 3 | 3 |   |   |   |
| 4 | 4 | 4 |   |   |   |   |   |

Figure 4-4: Label Data for an 8x8 Frame

| A |   |   |   |   |   |   | В |
|---|---|---|---|---|---|---|---|
| A | А | А | А |   |   | В | В |
| А |   |   |   | A |   |   | В |
| А |   | A |   | A |   |   | В |
|   |   | А |   | А |   |   |   |
|   |   | А |   |   | А |   |   |
|   |   | A | A | A |   |   |   |
| A | A | A |   |   |   |   |   |

Figure 4-5: Object Data for an 8x8 Frame

There is a separate Object Remapping circuit for each instantiated Feature Select for up to four independent circuits.

#### **Object Statistics**

The new object data is passed along to the Object Statistics block. The Object Statistics block keeps track of the size of each object and calculates the coordinates of a rectangle that would completely bound the object. The Object Statistics block also counts the number of blocks that make up an object. For Figure 4-5, the Object Statistics block would count 20 blocks for object A and 5 blocks for object B.

There is a separate Object Statistics circuit for each instantiated Feature Select.

#### Metadata Generation

The calculated object statistics are passed from the Object Statistics block to the Metadata Generation block. This block is responsible for taking the object statistics for each of the Object Statistics circuits and formatting the data into the Object Segmentation Metadata that is written to external memory. Metadata is written for each instantiated Feature Select.

### **Data Structures**

The Object Segmentation core uses several different data structures. The Feature Combination Threshold data structure and the Feature Select data structure define the data that is used to initialize the Object Segmentation core prior to processing data. The Image Characterization data structure defines the format of the input data that the core processes. The Object Segmentation Metadata data structure defines the format of the output data that the core produces for each frame of Image Characterization data.

#### Feature Combination Threshold Data Structure

The Object Segmentation core supports up to eight Feature Combination units. Each Feature Combination unit requires the input of a set of threshold values. The set of threshold values is defined by the Feature Combination Threshold data structure. The data structure consists of a lower threshold and an upper threshold for each of the global and block statistics in the Image Characterization Data Structure that is defined in the Image Characterization.

The global and block mean ("\_mean") statistics are 8-bit values and the thresholds can be any value from 0 to 255. The global and block variance ("\_var") statistics are 16-bit values and the thresholds can have any value from 0 to 65535. Each block color\_select value represents the number of pixels in the block that matched the specified color range for that color\_select in the Image Characterization core. The color\_select's value range is determined by the block size used to produce the Image Characterization data, and by the video format that is processed. Table 4-1 shows the possible value ranges for color\_selects.
| Block Size | Video Format 4:2:2 | Video Format 4:2:0 |
|------------|--------------------|--------------------|
| 64x64      | 0 to 2048          | 0 to 1024          |
| 32x32      | 0 to 512           | 0 to 256           |
| 16x16      | 0 to 128           | 0 to 64            |
| 8x8        | 0 to 32            | 0 to 16            |
| 4x4        | 0 to 8             | 0 to 4             |

 Table 4-1:
 Value Ranges for Image Characterization Color\_Selects

Each Feature Combination unit must be properly initialized before it can be used to process input data. Table 4-2 shows the format of the Feature Combination Threshold data structure and the order in which each element should be loaded. Each Feature Combination unit is loaded independently. There are two memory banks associated with each Feature Combination unit, with the active bank specified by a register value. This configuration allows the user to load two different Feature Combination sets and then switch between the two in real-time by changing the active bank register selection. Changes to the active bank register are acted upon at the beginning of each frame. This configuration also allows the user to calculate a new Feature Combination set, load the new set into the inactive Feature Combination bank and then make the new set the active bank in real-time. See Feature Combination Bank Programming for more details.

| Line # | Byte 3                 | Byte 2      | Byte 1    | Byte 0         |  |  |  |
|--------|------------------------|-------------|-----------|----------------|--|--|--|
|        | Lower Global Threshold |             |           |                |  |  |  |
| 0x0    | Low_Freq_Mean          | V_mean      | U_Mean    | Y_Mean         |  |  |  |
| 0x1    | Saturation_Mean        | Motion_mean | Edge_Mean | High_Freq_Mean |  |  |  |
| 0x2    | U_`                    | Var         | Y_`       | Var            |  |  |  |
| 0x3    | Low_Fr                 | req_Var     | V         | Var            |  |  |  |
| 0x4    | Edge                   | _Var        | High_F    | req_Var        |  |  |  |
| 0x5    | Saturati               | on_Var      | Motio     | n_Var          |  |  |  |
|        | Lower Block Threshold  |             |           |                |  |  |  |
| 0x6    | Low_Freq_Mean          | V_mean      | U_Mean    | Y_Mean         |  |  |  |
| 0x7    | Saturation_Mean        | Motion_mean | Edge_Mean | High_Freq_Mean |  |  |  |
| 0x8    | U_`                    | Var         | Y_`       | Var            |  |  |  |
| 0x9    | Low_Freq_Var           |             | V_`       | Var            |  |  |  |
| 0xA    | Edge_Var               |             | High_F    | req_Var        |  |  |  |
| 0xB    | Saturati               | on_Var      | Motio     | n_Var          |  |  |  |
| 0xC    | Color                  | _Sel_2      | Color     | _Sel_1         |  |  |  |
| 0xD    | Color                  | _Sel_4      | Color     | _Sel_3         |  |  |  |
| 0xE    | Color_Sel_6            |             | Color     | _Sel_5         |  |  |  |
| 0xF    | Color                  | _Sel_8      | Color     | _Sel_7         |  |  |  |
| 0x10   |                        | Rese        | rved      |                |  |  |  |
| 0x11   |                        | Rese        | rved      |                |  |  |  |

Table 4-2: Feature Combination Threshold Data Structure

www.xilinx.com

| 0x12 | Reserved               |             |           |                |  |
|------|------------------------|-------------|-----------|----------------|--|
| 0x13 | Reserved               |             |           |                |  |
|      | Upper Global Threshold |             |           |                |  |
| 0x14 | Low_Freq_Mean          | V_mean      | U_Mean    | Y_Mean         |  |
| 0x15 | Saturation_Mean        | Motion_mean | Edge_Mean | High_Freq_Mean |  |
| 0x16 | U_'                    | Var         | Y_`       | Var            |  |
| 0x17 | Low_Fr                 | eq_Var      | V_        | Var            |  |
| 0x18 | Edge                   | _Var        | High_F    | req_Var        |  |
| 0x19 | Saturati               | on_Var      | Motio     | n_Var          |  |
|      | Upper Block Threshold  |             |           |                |  |
| 0x1A | Low_Freq_Mean          | V_mean      | U_Mean    | Y_Mean         |  |
| 0x1B | Saturation_Mean        | Motion_mean | Edge_Mean | High_Freq_Mean |  |
| 0x1C | U_Var                  |             | Y_Var     |                |  |
| 0x1D | Low_Freq_Var           |             | V_        | Var            |  |
| 0x1E | Edge_Var               |             | High_F    | req_Var        |  |
| 0x1F | Saturati               | on_Var      | Motio     | n_Var          |  |
| 0x20 | Color                  | _Sel_2      | Color     | _Sel_1         |  |
| 0x21 | Color                  | _Sel_4      | Color     | _Sel_3         |  |
| 0x22 | Color                  | _Sel_6      | Color     | _Sel_5         |  |
| 0x23 | Color_Sel_8            |             | Color     | _Sel_7         |  |
| 0x24 | Reserved               |             |           |                |  |
| 0x25 | Reserved               |             |           |                |  |
| 0x26 |                        | Rese        | rved      |                |  |
| 0x27 | Reserved               |             |           |                |  |

### Table 4-2: Feature Combination Threshold Data Structure (Cont'd)

### Feature Select Data Structure

The Object Segmentation core supports up to four Feature Select units. A Feature Select unit takes the 1-bit results from each of the Feature Combination units and applies a logical expression to them. Each Feature Combination unit is represented as a separate entity in the logical expression. All logical expressions are supported.

A Feature Select unit is implemented as a 1-bit x 256 entry RAM. The eight Feature Combination units are used as address bits to the RAM. Feature Combination 1 is the Least Significant Bit (LSB) and Feature Combination 8 is the Most Significant Bit (MSB) of the address. The RAM creates a look-up table that can be used as a truth-table and therefore allows the implementation of any logical expression of the eight Feature Combinations. Because up to four Feature Selects are supported, each is implemented as one bit in a 4-bit x 256 entry RAM. Feature Select 1 is the LSB and Feature Select 4 is the msb of the Random Access Memory (RAM) output data as illustrated in Table 4-3. The Object Segmentation core supports eight banks of Feature Select data. The active bank is selected through an active bank register. This configuration allows the user to load multiple banks of Feature Select data and then switch between the banks in real-time. Changes to the active bank selection are processed at the beginning of a frame. Each Feature Select bank is loaded independently which allows the loading of new Feature Select data at any time. See Feature Select Bank Programming for more details.

| Feature<br>Combinations(8:1) | Bit 3   | Bit 2   | Bit 1   | Bit 0   |
|------------------------------|---------|---------|---------|---------|
| 0x00 (0000000)               | FS4_0   | FS3_0   | FS2_0   | FS1_0   |
| 0x01 (00000001)              | FS4_1   | FS3_1   | FS2_1   | FS1_1   |
| 0x02 (00000010)              | FS4_2   | FS3_2   | FS2_2   | FS1_2   |
|                              |         |         |         |         |
| 0xFD (11111101)              | FS4_253 | FS3_253 | FS2_253 | FS1_253 |
| 0xFE (11111110)              | FS4_254 | FS3_254 | FS2_254 | FS1_254 |
| 0xFF (1111111)               | FS4_255 | FS3_255 | FS2_255 | FS1_255 |

Table 4-3: Feature Select Data Structure

### Image Characterization Data Structure

The Image Characterization Data Structure defines how the image characterization statistics are organized in external memory. The data structure is made up of three pieces which are located contiguously in memory:

- Frame Header (Table 4-5)
- Global Statistics and Histograms (Table 4-6)
- Block Statistics (Table 4-7)

The Frame Header, Global Statistics and Histograms are all static in size. The size of the Block Statistics structure is dependent on the number of blocks in the processed image. There will be one instance of the Block Statistics data structure for each block in the image. The Block Statistics data structures are arranged contiguously in memory. The order of the blocks corresponds to traversing through the blocks from left to right and from top to bottom.

The values in the data structure use these bit widths:

- Mean ("\_mean"): 8-bits
- Variance ("\_var"): 16-bits
- Histogram: 32-bits (21-bits actual)
- Color\_Select: 16-bits (12-bits actual)
- PAD: 32-bits (0x0000)

| Byte 3                                    | Byte 2                                 | Byte 1 | Byte 0 |  |  |
|-------------------------------------------|----------------------------------------|--------|--------|--|--|
|                                           | Frame Header (32 words)                |        |        |  |  |
|                                           | Global Statistics (32 words)           |        |        |  |  |
|                                           | Histograms (1024 words)                |        |        |  |  |
|                                           | Block Statistics – Block #1 (14 words) |        |        |  |  |
|                                           |                                        |        |        |  |  |
| Block Statistics – Block # HxV (14 words) |                                        |        |        |  |  |

### Table 4-4: Image Characterization Data Structure

### Table 4-5: Image Characterization Data Structure Frame Header

| Byte 3       | Byte 2 | Byte 1 | Byte 0 |  |
|--------------|--------|--------|--------|--|
| Struct_Valid |        |        |        |  |
| Frame_Index  |        |        |        |  |
| PAD (x30)    |        |        |        |  |

### Table 4-6: Image Characterization Data Structure Global Statistics

| Byte 3               | Byte 2      | Byte 1        | Byte 0         |
|----------------------|-------------|---------------|----------------|
| Low_Freq_Mean        | V_mean      | U_Mean        | Y_Mean         |
| Saturation_Mean      | Motion_mean | Edge_Mean     | High_Freq_Mean |
| U                    | Var         | Y_            | Var            |
| Low_F                | req_Var     | V             | Var            |
| Edge_Var             |             | High_Freq_Var |                |
| Saturation_Var       |             | Motion_Var    |                |
| PAD (x26)            |             |               |                |
|                      | Y_Histog    | ram (x256)    |                |
| U_Histogram (x256)   |             |               |                |
| V_Histogram (x256)   |             |               |                |
| Hue_Histogram (x256) |             |               |                |

| Byte 3          | Byte 2         | Byte 1      | Byte 0         |  |
|-----------------|----------------|-------------|----------------|--|
| Low_Freq_Mean   | V_mean         | U_Mean      | Y_Mean         |  |
| Saturation_Mean | Motion_mean    | Edge_Mean   | High_Freq_Mean |  |
| U_              | Var            | Y_`         | Var            |  |
| Low_F           | req_Var        | V           | Var            |  |
| Edge            | e_Var          | High_F      | req_Var        |  |
| Saturat         | Saturation_Var |             | Motion_Var     |  |
| Color_Sel_2     |                | Color_Sel_1 |                |  |
| Color_Sel_4     |                | Color_Sel_3 |                |  |
| Color_Sel_6     |                | Color_Sel_5 |                |  |
| Color           | _Sel_8         | Color_Sel_7 |                |  |
|                 | Rese           | rved        |                |  |
|                 | Rese           | rved        |                |  |
|                 | Rese           | rved        |                |  |
|                 | Rese           | rved        |                |  |

Table 4-7: Image Characterization Data Structure Block Statistics

*Note:* The Block Statistics repeats once for each block in the image. For example, a 1280x720 image with block size 16 would result in 3600 contiguous instances of Block Statistics data.

### Metadata Data Structure

The Metadata data structure contains all of the data calculated by the Object Segmentation core to describe the objects found in the current Image Characterization data structure. The Metadata data structure is a list of up to 31 objects described for up to four Feature Selects resulting to a total of 124 objects that can be found for each frame.

The Metadata data structure begins with a header that is specified in Table 4-9. The Structure\_Valid entry specifies whether the entire frame has been written and is valid. It holds a value of 0x00000001 if the data structure is incomplete. It holds a value of 0xFFFFFFF if the data structure is complete. The Frame Index is a unique identifier for each frame. The values for the number of objects correspond to the number of objects in the Metadata data structure for the specified value. The data structure header also includes the Global Image Characterization statistics that were copied directly from the Image Characterization data structure.

After the Metadata header, the objects for FS1 are provided followed by the objects for FS2, FS3 and FS4. The Object Segmentation core only writes out metadata for the Feature Selects that are instantiated in the core. If only two Feature Selects are instantiated, then only the metadata for FS1 and FS2 is written.

The metadata associated with an object is defined in Table 4-10, and consists of the following information: FS#, object number, X/Y start/stop values, X/Y centroid values, object density and object identifier. The FS# corresponds to the Feature Select that the object belongs to. The object number is the number of the object in the list of objects for that FS. The X/Y start/stop values define the coordinates of the bounding box that surrounds the object. The X/Y centroid values are the coordinates of the center of the bounding box.

The object density is the number of blocks inside the bounding box that belong to the object. The object identifier is a unique value specified for each object.

 Table 4-8:
 Object Segmentation Metadata Data Structure

| Byte 3                         | Byte 2                         | Byte 1           | Byte 0 |  |  |
|--------------------------------|--------------------------------|------------------|--------|--|--|
| Metadata Header (32 words)     |                                |                  |        |  |  |
|                                | FS1 Object Data (32 instances) |                  |        |  |  |
| FS2 Object Data (32 instances) |                                |                  |        |  |  |
| FS3 Object Data (32 instances) |                                |                  |        |  |  |
|                                | FS4 Object Dat                 | a (32 instances) |        |  |  |

#### Table 4-9: Object Segmentation Metadata Header

| Byte 3                    | Byte 2       | Byte 1      | Byte 0         |  |  |
|---------------------------|--------------|-------------|----------------|--|--|
|                           | Struct_Valid |             |                |  |  |
|                           | Frame        | e_Index     |                |  |  |
|                           | Total_Nu     | ım_Objects  |                |  |  |
| FS4_num_obj               | FS3_num_obj  | FS2_num_obj | FS1_num_obj    |  |  |
| Low_Freq_Mean             | V_mean       | U_Mean      | Y_Mean         |  |  |
| Saturation_Mean           | Motion_mean  | Edge_Mean   | High_Freq_Mean |  |  |
| U                         | _Var         | Y_Y         | Var            |  |  |
| Low_I                     | Freq_Var     | V           | Var            |  |  |
| Edge_Var High_Freq_Var    |              |             | req_Var        |  |  |
| Saturation_Var Motion_Var |              |             | on_Var         |  |  |
| PAD (x22)                 |              |             |                |  |  |

*Note:* The Mean and Variance values are the global values from the corresponding Image Characterization data structure.

Table 4-10: Object Segmentation Metadata Object Data

| Byte 3            | Byte 2 | Byte 1     | Byte 0 |
|-------------------|--------|------------|--------|
| FS# Object_Number |        | Number     |        |
| X_9               | stop   | X_start    |        |
| Y_stop            |        | Y_start    |        |
| Y_centroid        |        | X_centroid |        |
| Object_density    |        |            |        |
| Object_i          |        | dentifier  |        |

**Note:** Repeat 6 object words for total of 32 objects. Object\_number = 0 signals end of objects for this Feature Select. The remaining objects to 32 will = 0.

## **General Design Guidelines**

## **Object Segmentation Control and Timing**

The Object Segmentation core provides a great deal of operational flexibility through a simple register set. The Feature Combinations and Feature Selects define the operation of the core. These features are fully configurable and can be updated with configurations in real-time. As a result, the Object Segmentation core must be properly initialized before it can be used to process Image Characterization data. Each of the instantiated Feature Combinations and Feature Selects must be initialized valid data structures as described in the Feature Combination Threshold Data Structure and Feature Select Data Structure sections.

The process of programming the Feature Combinations and Feature Selects is slightly different depending upon whether the core is generated with an EDK pCore interface or a General Purpose Processor interface. Both methods are discussed in the following sections. The process of the programming the rest of the register set is essentially the same for both interfaces.

### pCore Bank Programming

### Feature Select Bank Programming

The Object Segmentation core supports eight banks of Feature Select data regardless of the number of Feature Selects that are instantiated. All of the Feature Select banks can be loaded at any time. It is the user's responsibility to verify that a bank is not loaded while it is in active use.

To load the Feature Selects:

- 1. Set the Feature Select Write Bank Address to the address (0 7) of the bank to be loaded.
- 2. Write 256 Feature Select data values to the Feature Select Data register. See the Feature Select Data Structure section for more details.
- 3. Repeat steps 1 and 2 for any additional Feature Select banks to be loaded.
- 4. Specify the active Feature Select bank by writing the bank's address to the Feature Select Active Bank Address register.

### Feature Combination Bank Programming

The Object Segmentation core supports up to eight Feature Combinations. Each Feature combination is implemented with two banks of Feature Combination data. This makes for a total of up to 16 Feature Combination banks that can be independently loaded. All of the Feature Combination banks can be loaded at any time. It is the user's responsibility to verify that banks are not loaded while they are active.

To load the Feature Combinations:

- 1. Set the Feature Combination Write Bank Address to the address (0 –15) of the Feature Combination bank to be loaded. See Table 2-4 or Table 2-3 for more detail on the Feature Combination Write Bank Address register.
- 2. Write 40 Feature Combination data values to the Feature Combination Data register. See the Feature Combination Threshold Data Structure section for more detail.
- 3. Repeat steps 1 and 2 for any additional Feature Combination banks to be loaded.

4. Specify the active Feature Combination bank by writing the banks address to the Feature Combination Active Bank Address register.

### **GPP Bank Programming**

### Feature Select Bank Programming

The Object Segmentation core supports eight banks of Feature Select data regardless of the number of Feature Selects that are instantiated. All of the Feature Select banks can be loaded at any time. It is the user's responsibility to verify that a bank is not loaded while it is in active use. See Figure 4-6.

To load the Feature Selects:

- 1. Set the Feature Select Write Bank Address to the address (0 7) of the bank to be loaded.
- 2. Write 256 Feature Select data values to the feature\_select\_data. The feature\_select\_we signal must be toggled for the data to be written. See the Feature Select Data Structure section for more details about the Feature Select data set.
- 3. Repeat steps 1 and 2 for any additional Feature Select banks to be loaded.
- 4. Specify the active Feature Select bank by writing the bank's address to the Feature Select Active Bank Address register.

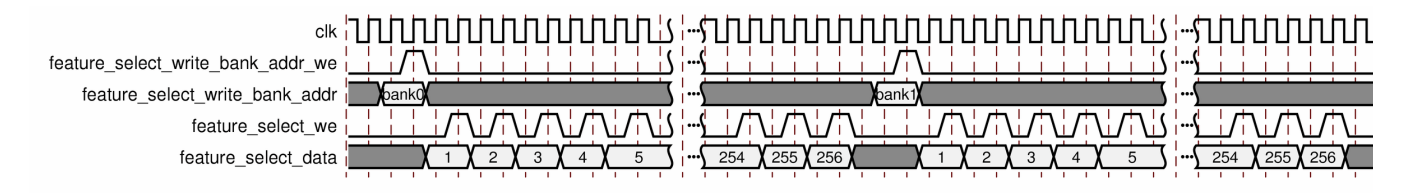

#### Figure 4-6: Feature Select Bank Programming

### Feature Combination Bank Programming

The Object Segmentation core supports up to eight Feature Combinations. Each Feature Combination is implemented with two banks of Feature Combination data. This makes for a total of up to 16 Feature Combination banks that can be independently loaded. All of the Feature Combination banks can be loaded at any time. It is the user's responsibility to verify that banks are not loaded while they are active. See Figure 4-7.

To load the Feature Combinations:

- 1. Set the Feature Combination Write Bank Address to the address (0 –15) of the Feature Combination bank to be loaded. See Table 2-4 or Table 2-3 for information about the Feature Combination Write Bank Address register.
- 1. Write 40 Feature Combination data values to the feature\_combination\_data. The feature\_combination\_we signal must be toggled for the data to be written. See the Feature Combination Threshold Data Structure section for more details on the Feature Combination Threshold data set.
- 2. Repeat steps 1 and 2 for any additional Feature Combination banks to be loaded.

Specify the active Feature Combination bank by writing the banks address to the Feature Combination Active Bank Address register

| clk                                    | ערעירעירעירעירעירעירעירעירעירעייייייייי |         |
|----------------------------------------|-----------------------------------------|---------|
| feature_combination_write_bank_addr_we |                                         |         |
| feature_combination_write_bank_addr    | b)pank0                                 |         |
| feature_combination_we                 |                                         |         |
| feature_combination_data               |                                         | 8 39 40 |
|                                        |                                         |         |

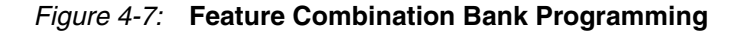

### **Register Updates**

The Object Segmentation core is controlled by a register set that must be initialized before the core begins processing. See Table 2-4 for more detail about the Object Segmentation register set. The registers should be initialized as follows:

- 1. Set the register update enable bit of the control register (bit 1) to '0' to disable register updates.
- 2. Load the Image Characterization Start Address 0 and 1 registers to the start addresses of the Image Characterization data buffers. See the Buffer Management section for more details.
- 3. Load the Metadata Start Address 0 and 1 registers to the start addresses of the Metadata buffers.
- 4. Load the Label Mask Start Address 0 register to the start address of the Label data buffer.
- 5. Load the Number of Horizontal Blocks register to the number of blocks in the horizontal direction. Typically this value is the horizontal resolution of the processed frame divided by the block size. Truncate any decimal portion.
- 6. Load the Number of Vertical Blocks register with the number of blocks in the vertical direction. Typically this value is the vertical resolution of the processed frame divided by the block size. Truncate any decimal portion.
- 7. Load the Number of Total Blocks with the number blocks that are going to be processed per frame. This value should be the Number of Horizontal blocks x the Number of Vertical blocks.
- 8. Load the Block Size register with the block size of the blocks that are being processed. A block is defined as a NxN 2-D grid of pixels where N is the block size. The Image Characterization core supports block sizes of 4, 8, 16, 32 and 64.
- 9. Set the register update enable bit of the control register (bit 1) to '1' and the core enable bit of the control register (bit 0) to '1' to fully enable the core. All of the preceding register values are written into the core on the next falling edge of the register values are written into the core on the next falling edge of the fsync\_in signal.

Any of the core's registers can be updated while the core is running. It is recommended that the register update enable bit of the control register (bit 1) be set to '0' before any register are updated.

After all register changes have been written, the register update enable bit should be set to '1'. The new register values are written into the core on the next falling edge of the fsync\_in signal.

### **Buffer Management**

The Object Segmentation core makes use of five external memory buffers to handle the transfer of data. The buffer locations are defined by registers that specify their starting address location. Two of the buffers are used to input Image Characterization data. Two buffers are used for outputting the Object Segmentation Metadata. The last buffer is used to hold intermediate results from the first pass of processing until it is read in during the second pass of processing.

The Image Characterization Start Addr 0/1 registers hold the start addresses of the buffers that the Object Segmentation core uses to input Image Characterization data. Two buffers are used so that the Image Characterization core can write to one buffer while the Object Segmentation core can read from the other buffer. This arrangement ensures that the Object Segmentation core is always processing a valid Image Characterization data structure.

The Buffer Selection bit (3) of the Control register (See Table 2-3) determines how the Image Characterization Buffers are used. When the Buffer Selection bit = "0", the "buffer\_ptr" signal is sampled on the falling edge of "fsync\_in" signal. If buffer\_ptr = 0, Image Characterization Buffer 0 is used. If buffer\_ptr = 1, Image Characterization Buffer 1 is used. When the Buffer Selection bit = "1", Image Characterization Buffer 0 is used for the first frame. For the next frame, Buffer 1 is use. The core continues to switch between buffers on each successive frame.

The Metadata Start Addr 0/1 registers hold the start addresses of the buffers that the Object Segmentation core uses when writing the Object Segmentation Metadata. The Object Segmentation core uses the "Metadata Address Selection" register (control[2]) to specify which buffer is being actively written. The Object Segmentation core only writes to the active buffer. When the processor is ready to read the latest frame of Metadata, it first modifies the Metadata Address Selection register to swap the inactive buffer to be the active buffer and the active buffer to be the inactive buffer. After the next frame cycle begins, the newly inactive buffer contains the Metadata from the previous frame and is safe for the processor to access without danger of being overwritten. This mechanism is used because a processor might need to use multiple frame cycles to process the Metadata.

The Label Mask Start Addr 0 register holds the start address of the buffer that the Object Segmentation core uses to hold the intermediate Label data. This Label data is the output of the first pass of processing and the input of the second pass of processing. Only the Object Segmentation core uses this buffer, so there are no synchronization issues with which to be concerned.

### Interrupts

The Object Segmentation core can flag four interrupts. The Status Error and Status Done interrupts report the processing operation of the core. The MM2S Error and S2MM Error interrupts report errors that occurred while transferring data across the AXI4 interface.

#### Status Error

On the falling edge of fsync\_in (which signifies the start of the next frame), the Object Segmentation core checks to make sure that all of the Metadata from the previous frame has been written to memory. If any data has not been written to memory, then the core flags a status error. When using the General Purpose Processor interface, the error is indicated by the logic '1' state of the status\_error signal. The status\_error signal is reset to '0' on the next rising edge of fsync\_in. When using the pCore interface, the status\_error signal is used to drive bit 0 of the interrupt controller. It also sets bit 0 of the Status Error Register. The value in the Status Error Register can be reset by writing any value to the register.

### Status Done

When the Object Segmentation core finishes writing all of the Metadata to memory, it flags that it has completed processing the current frame. When using the General Purpose Processor interface, the status\_done signal is set to '1'. The status\_done signal is reset to '0' on the falling edge of fsync\_in, which denotes the start of the next frame. When using the pCore interface, the status\_done signal is used to drive bit 1 of the interrupt controller. It also sets bit 0 of the Status Done Register. The value in the Status Done Register can be reset by writing any value to the register.

### MM2S Error

The MM2S Error is asserted whenever an error condition is encountered within the MM2S portion of the AXI4 interface. When using the General Purpose Processor interface, the mm2s\_err signal is set to '1' when an error is reported. When using the pCore interface, the mm2s\_err signal is used to drive bit 3 of the interrupt controller. It also sets bit 2 of the Status Error Register.

### S2MM Error

The S2MM Error is asserted whenever an error condition is encountered within the S2MM portion of the AXI4 interface. When using the General Purpose Processor interface, the s2mm\_err signal is set to '1' when an error is reported. When using the pCore interface, the s2mm\_err signal is used to drive bit 2 of the interrupt controller. It also sets bit 1 of the Status Error Register.

### **Evaluation Core Timeout**

When generated with a Full System Hardware license, the core includes a timeout circuit that disables the core after a specific period of time. The timeout circuit can only be reset by reloading the FPGA bitstream. The timeout period for this core is set to approximately 8 hours for a 75 MHz clock. Using a faster or slower clock changes the timeout period proportionally. For example, using a 150 MHz clock results in a timeout period of approximately four hours.

### **Example Case**

The key to understanding how to use the Object Segmentation core lies in learning how to properly configure the Feature Combinations and the Feature Selects, as described in the previous sections.

For this example, we will use the Object Segmentation core to detect objects that match either of the following feature descriptions:

- 1. Road signs that are Green with edges.
- 2. Road signs that are Yellow with edges.

For the purposes of this example we do not care to differentiate between the two feature descriptions, we just want to find objects of either type. To accomplish this, two Feature Combination units are needed; one to detect the "green signs" and one to detect the "yellow signs". Only one Feature Select is needed for this example because we are looking for either "green signs" or "yellow signs".

To properly setup the Object Segmentation core for this example, use the following configuration options:

Color Select 1 is configured to detect the color "Green"

- Color Select 2 is configured to detect the color "Yellow"
- The video format is 4:2:0
- The frame resolution is 1280x720
- The Block Size is 8x8

Then to set these register values:

- Number of Horizontal Blocks = 1280/8 = 160
- Number of Vertical Blocks = 720/8 = 90
- Number of Total Blocks = 160x90 = 14400
- Block Size = 8

The next step is to configure the two Feature Combinations (FC1 and FC2). FC1 is looking for blocks that match the "green sign" feature description. To do this, it sets lower and upper block thresholds for "Color\_Sel\_1" (green) and for "Edge\_Mean" (edges). FC2 is looking for blocks that match the "yellow sign" feature description. To do this it sets lower and upper block thresholds for "Color\_Sel\_2" (yellow) and for "Edge\_Mean" (edges). For FC1 and FC2, block values that are not part of the feature description should be set to their widest threshold settings so that they do not limit the data comparisons.

For this example, the global statistics are not of interest so the corresponding global thresholds in FC1 and FC2 should also be set to their widest threshold settings. Two separate Feature Combination Threshold data structures are illustrated in Table 4-11, one for FC1 and another for FC2. The values in red highlight the threshold values that correspond to the feature descriptions for FC1 and FC2.

The FC1 Feature Combination Threshold data structure has these values:

- 1. Line 0x7 The Edge\_Mean lower block threshold was set to a value of 0x21
- 2. Line 0xC the Color\_Sel\_1 lower block threshold was set to a value 0x0004
- 3. Line 0x1B The Edge\_Mean upper block threshold was set to a value of 0x53
- 4. Line 0x20 The Color\_Sel\_1 upper block threshold was set to a value of 0x0010

The FC2 Feature Combination Threshold data structure has these values:

- 1. Line 0x7 The Edge\_Mean lower block threshold was set to a value of 0x32
- 2. Line 0xC the Color\_Sel\_1 lower block threshold was set to a value 0x0005
- 3. Line 0x1B The Edge\_Mean upper block threshold was set to a value of 0x61
- 4. Line 0x20 The Color\_Sel\_1 upper block threshold was set to a value of 0x0012

Table 4-11: Feature Combination Threshold Data Structures for FC1 and FC2

| Line #                  | FC1                       | FC2                       |  |  |
|-------------------------|---------------------------|---------------------------|--|--|
| Lower Global Statistics |                           |                           |  |  |
| 0x0 - 0x5               | 0x0000000                 | 0x0000000                 |  |  |
| Lower Block Statistics  |                           |                           |  |  |
| 0x6                     | 0x0000000                 | 0x0000000                 |  |  |
| 0x7                     | 0x00002100                | 0x0000 <mark>32</mark> 00 |  |  |
| 0x8-0xB                 | 0x0000000                 | 0x0000000                 |  |  |
| 0xC                     | 0x0000 <mark>0004</mark>  | 0x <mark>0005</mark> 0000 |  |  |
| 0xD - 0x13              | 0x0000000                 | 0x0000000                 |  |  |
| Upper Global Statistics |                           |                           |  |  |
| 0x14 - 0x19             | 0xFFFFFFFF                | 0xFFFFFFFF                |  |  |
| Upper Block Statistics  |                           |                           |  |  |
| 0x1A                    | 0xFFFFFFFF                | 0xFFFFFFFF                |  |  |
| 0x1B                    | 0x0000 <mark>53</mark> 00 | 0x0000 <mark>61</mark> 00 |  |  |
| 0x1C - 0x1F             | 0xFFFFFFFF                | 0xFFFFFFFF                |  |  |
| 0x20                    | 0xFFFF0010                | 0x <mark>0012</mark> FFFF |  |  |
| 0x21 - 0x23             | 0xFFFFFFFF                | 0xFFFFFFFF                |  |  |
| 0x24 -0x27              | 0x0000000                 | 0x0000000                 |  |  |

The last step is to configure the Feature Select (FS1). FS1 should combine FC1 and FC2 such that any block that matches FC1 or FC2 is considered a member of FS1. FS1 can be described by the following Boolean logic equation:

#### FS1=FC2 or FC1

This equation is implemented as a 1-bit x 256-entry look-up table. Table 4-12 has an 8-bit address range. FC1 is mapped to the lsb of the address range, FC2 is mapped to the "lsb + 1" and FC8 is mapped to the "lsb + 7". In this example, Only FC1 and FC2 are instantiated so FC3 - FC8 are each set to a value of "0". The Feature Select data structure that implements the logic equation for FS1 in this example is shown in Table 4-12. The Feature Select data structure is 4-bits wide and 256 entry deep regardless of the number of Feature Selects that are instantiated. The entire data structure must be created and loaded to properly configure the Feature Selects.

| Look-up Table Address<br>FC8=msb, FC1=lsb | FS4 | FS3 | FS2 | FS1 |
|-------------------------------------------|-----|-----|-----|-----|
| 0x00 (00000000)                           | 0   | 0   | 0   | 0   |
| 0x01 (00000001)                           | 0   | 0   | 0   | 1   |
| 0x02 (00000010)                           | 0   | 0   | 0   | 1   |
| 0x03 (00000011)                           | 0   | 0   | 0   | 1   |
| 0x04 (00000100)                           | 0   | 0   | 0   | 0   |
| 0x05 (00000101)                           | 0   | 0   | 0   | 0   |
| 0x06 – 0xFF                               | 0   | 0   | 0   | 0   |

| Table 4-12: | Feature Select Data Structure for FS1 = FC2 or FC <sup>2</sup> |
|-------------|----------------------------------------------------------------|
|             |                                                                |

Because FS4 - FS2 are not instantiated, the column under FS1 is the only portion of Table 4-12 that is of concern. FC1 and FC2 are the only bits of the address range that can change because FC8 - FC3 are not instantiated and therefore each is set to a value of "0". As a result, the effective address range is 0x0 (00000000) - 0x3 (00000011). Because FS1 is equal to the "FC1 or FC2", FS1 has a value of '1' any time FC1 is a '1' as well as anytime FC2 is a '1'.

### Use Model

Figure 4-8 illustrates using the Object Segmentation core in a larger system. In this system, the Image Characterization core writes its calculated image statistics to an external memory buffer. This external memory buffer is then read by the Object Segmentation core. The core then analyzes the data with the user-defined object characteristics to find the specified objects. A list of objects found is written back to an external Metadata buffer for use in higher level analysis and processing. Such a system can be easily built using the building blocks provided by Xilinx (for example, AXI\_VDMA, Timing Controller, On Screen Display (OSD).

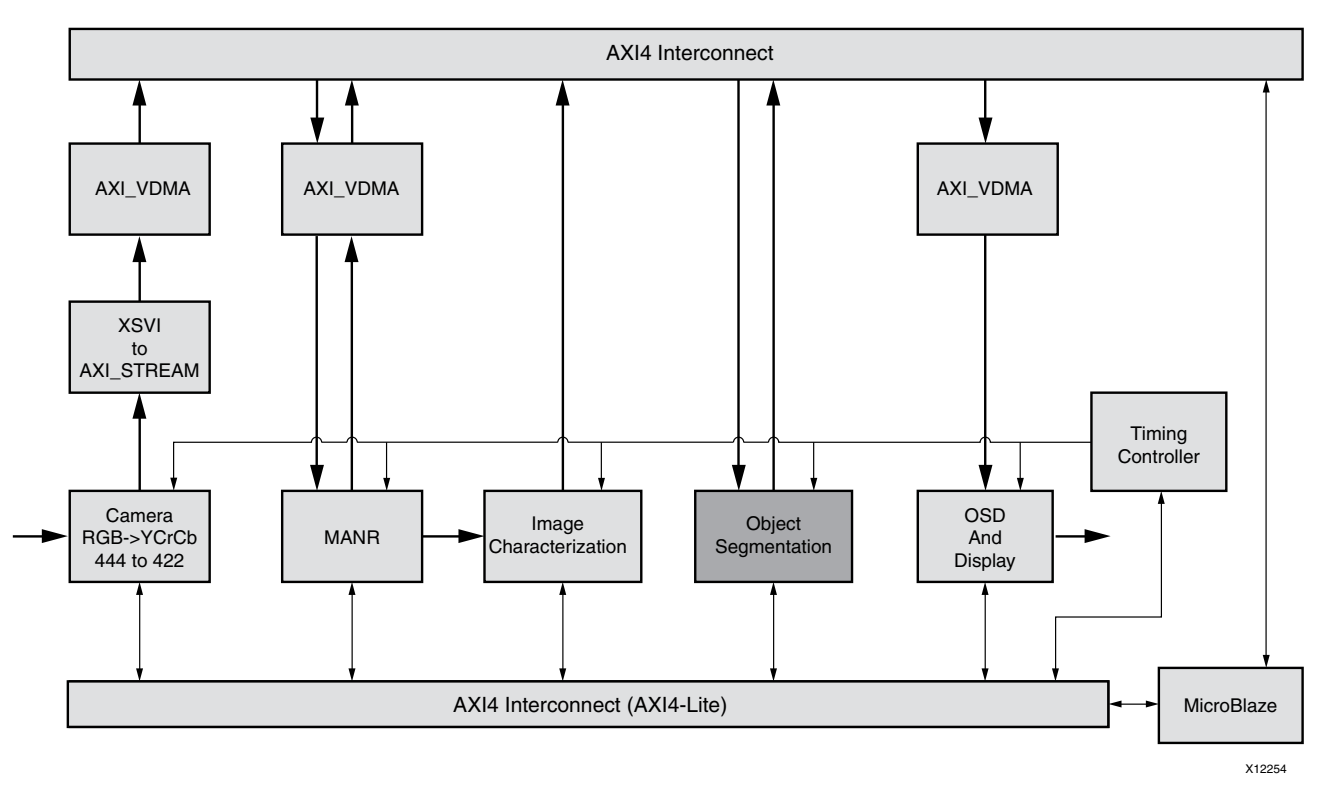

Figure 4-8: Object Segmentation Example Use Model

## Clocking

The Object Segmentation core has one clock ("clk") that is used to clock the entire core. This includes the AXI interfaces and the core logic.

## Resets

The Object Segmentation core has one reset ("sclr") that is used for the entire core. The reset is active high.

## **Protocol Description**

For the pCore version of the Object Segmentation core, the register interface is compliant with the AXI4-Lite interface. The S2MM and MM2S interfaces are compliant with the AXI4 Memory Mapped interface.

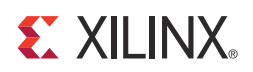

## *Chapter 5*

# Constraining the Core

## **Required Constraints**

There are no required constraints for the Object Segmentation core.

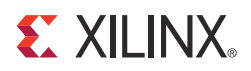

## Chapter 6

# **Detailed Example Design**

## **Directory and File Contents**

### Expected

The Expected directory contains the pre-generated expected/golden data used by the test bench to compare to the actual output data.

- Label\_out.txt
- Meta\_out.txt

### Stimuli

The Stimuli directory contains the pre-generated input data used by the test bench to simulate the core (including register programming values).

- c\_in.txt
- fs\_in.txt
- ic\_stats.txt
- label\_in.txt
- reg\_in.txt

### Results

The Results directory is where the actual simulation output data file are written.

#### src

The src directory contains the .vhd and .xco files of the core. The .vhd file is a netlist generated using CORE Generator<sup>TM</sup> software. The .xco file can be used with the CORE Generator software to regenerate the netlist.

- v\_objseg\_v2\_0\_u0.vhd
- v\_objseg\_v2\_0\_u0.xco

### tb\_src

The tb\_src directory contains the top-level test bench design. This directory also contains other packages used by the test bench.

- SimPack.sv
- tb\_v\_objseg\_v2\_0VHT.sv
- xi\_config.sv
- isim\_wave.wcfg Waveform configuration file for iSim
- mti\_wave.do Waveform configuration for ModelSim
- run\_isim.bat Runscript for iSim in Windows OS
- run\_isim.sh Runscript for iSim in Linux OS
- run\_mti.bat Runscript for ModelSim in Windows OS
- run\_mti.sh Runscript for ModelSim in Linux OS

## **Demonstration Test Bench**

The demonstration test bench is provided as a simple introductory package that enables core users to observe the core generated by the CORE Generator tool operating in a waveform simulator. The user is encouraged to observe core-specific aspects in the waveform, make simple modifications to the test conditions, and observe the changes in the waveform.

## Simulation

Simulation using ModelSim for Linux:

• From the console, Type "source run\_mti.sh".

Simulation using ModelSim for Windows:

Double-click on "run\_mti.bat" file.

Simulation using iSim for Linux:

• Double-click on "run\_isim.bat" file.

## **Messages and Warnings**

"Memory Collision Errors" have been observed when running this demonstration test bench. The issue has been investigated and it has been determined that these errors can be safely ignored. This error message can be suppressed in ModelSim when the global "SIM\_COLLISION\_CHECK" option is set to "NONE".

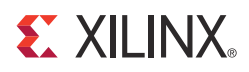

## Appendix A

# Verification, Compliance, and Interoperability

## Simulation

A highly parameterizable test bench was used to test the Object Segmentation core. Testing included the following:

- Register accesses
- Processing of multiple frames of data
- Testing of various frame sizes and block sizes
- Varying instantiations of the core (Feature Selects = 1 4 and Feature Combinations = 1 8)
- Varying Feature Select Bank usage
- Varying Feature Combination Bank usage

## **Hardware Testing**

The Object Segmentation core has been tested in a variety of hardware platforms at Xilinx to represent a variety of parameterizations, including the following:

- A test design was developed for the core that incorporated a MicroBlaze<sup>™</sup> processor, AXI4 Interface and various other peripherals. The software for the test system included pre-generated input and output for the Object Segmentation core. Various tests could be supported by varying the configuration of the Object Segmentation core or by loading a different software executable. The MicroBlaze processor was responsible for:
  - Initializing the appropriate input and output buffers in external memory.
  - Initializing the Object Segmentation core.
  - Launching the test.
  - Comparing the output of the Object Segmentation core against the expected results.
  - Reporting the Pass/Fail status of the test and any errors that were found.

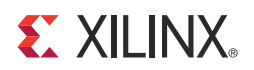

## Appendix B

# Debugging

Following are some debugging tips:

- Can the Version register be read properly? See Table 2-4 for register definitions.
- Verify that the fsync\_in input is being properly driven.
- Verify that bits 0 and 1 of the core's Control register are both set to "1". Bit 0 is the Core Enable bit. Bit 1 is the Register Update Enable bit.
- Verify that the Feature Combination bank and Feature Select bank been initialized.
- Verify that the Feature Combination Active bank and Feature Select Active bank registers are specifying banks that have been properly initialized.
- Check the "Status Error" and "Status Done" registers. Ideally the Status Error register will read 0x00 and the Status Done register will read 0x01. Check Table 2-4 for definitions of each bit.
- Verify that the start addresses for the Image Characterization buffers, Metadata buffers and Label buffer have been properly initialized.
- Verify that the "Number of Horizontal Blocks", "Number of Vertical Blocks" and "Total Number of Blocks" registers have been properly initialized. SeeTable 2-4 for register definitions.
- Verify that the "Block Size" register has been properly initialized. See Table 2-4 for register definitions.
- See Solution Centers in Appendix E for information helpful to the debugging progress.

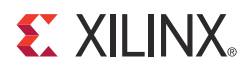

## Appendix C

# Application Software Development

## pCore Driver Files

The Object Segmentation pCore includes a software driver written in the C programming language that the user can use to control the core. A high-level API provides application developers easy access to the features of the Xilinx® Object Segmentation core. A low-level API is also provided for developers to access the core directly through the system registers described in Register Space in Chapter 2.

Table C-1 lists the files included with the Object Segmentation pCore driver.

Table C-1: Object Segmentation pCore Drivers

| File name   | Description                                                                                                    |
|-------------|----------------------------------------------------------------------------------------------------|
| xos.c       | Provides the API access to all features of the Object Segmentation device driver.                                                |
| xos.h       | Provides the API access to all features of the Object Segmentation device driver.                                                |
| xos_g.c     | Contains a template for a configuration table of Object Segmentation core.                                                       |
| xos_hw.h    | Contains identifiers and register-level driver functions (or macros) that<br>can be used to access the Object Segmentation core. |
| xos_intr.c  | Contains interrupt-related functions of the Object Segmentation device driver.                                                   |
| xos_sinit.c | Contains static initialization methods for the Object Segmentation device driver.                                                |

### pCore API Functions

This section describes the functions included in the pcore Driver files generated for the Object Segmentation pCore. The software API is provide to allow easy access to the registers of the pCore as defined in Table 2-2 in the Register Space section. To utilize the API functions provided, the following header files must be included in the user's C code:

```
#include "xparameters.h"
#include "xos.h"
```

The hardware settings of your system, including the base address of your Object Segmentation core are defined in the xparameters.h file. The xos.h file provides the API access to all of the features of the Object Segmentation device driver.

More detailed documentation of the API functions can be found by opening the file index.html in the pCore directory os\_v2\_00\_a/doc/html/api.

### Functions in xos.c

- int XOS\_CfgInitialize (XOS \*InstancePtr, XOS\_Config \*CfgPtr, u32 EffectiveAddr) This function initializes an OS device.
- void XOS\_SetImageStatAddr (XOS \*InstancePtr, u32 Addr1, u32 Addr2)
   This function sets up input image statistics frame buffer addresses for an OS device.
- void XOS\_GetImageStatAddr (XOS \*InstancePtr, u32 \*Addr1Ptr, u32 \*Addr2Ptr) This function fetches the input image statistics frame buffer addresses for an OS device.
- void XOS\_SetMetaDataAddr (XOS \*InstancePtr, u32 Addr1, u32 Addr2)
   This function sets up output meta data frame buffer addresses for an OS device.
- void XOS\_GetMetaDataAddr (XOS \*InstancePtr, u32 \*Addr1Ptr, u32 \*Addr2Ptr) This function fetches output meta data frame buffer addresses for an OS device.
- void XOS\_SetLabelMaskAddr (XOS \*InstancePtr, u32 Addr1)
   This function sets up the output label mask data frame buffer addresses for an OS device.
- void XOS\_GetLabelMaskAddr (XOS \*InstancePtr, u32 \*Addr1Ptr)
   This function fetches the output label mask data frame buffer addresses for an OS device.
- void XOS\_FlipMetaDataAddr (XOS \*InstancePtr) This function flips the meta data output buffer for an OS device.
- int XOS\_FlipMetaDataAddrDone (XOS \*InstancePtr)
   This function checks if the meta data output buffer flip operation is done for an OS device.
- u32 \* XOS\_GetReadyMetaDataAddr (XOS \*InstancePtr)
   This function returns the active meta data output buffer address for an OS device.
- void XOS\_SetBlock (XOS \*InstancePtr, XOS\_DimensionCfg \*DimensionCfgPtr) This function sets up dimension related configuration information used by an OS device.
- void XOS\_SetFeatureSelectWriteBankAddr (XOS \*InstancePtr, u8 BankIndex) This function sets the feature select write bank address to be used by an OS device.
- void XOS\_GetFeatureSelectWriteBankAddr (XOS \*InstancePtr, u8 \*BankIndex) This function fetches the feature select write bank address being used by an OS device.
- void XOS\_SetFeatureSelectBank (XOS \*InstancePtr, u8 \*BankData) This function loads a feature select bank to be used by an OS device.
- void XOS\_SetFeatureSelectActiveBankAddr (XOS \*InstancePtr, u8 BankIndex) This function sets the feature select active bank address to be used by an OS device.
- void XOS\_GetFeatureSelectActiveBankAddr (XOS \*InstancePtr, u8 \*BankIndex)
   This function fetches the feature select active bank address being used by an OS device.

- void XOS\_LoadFeatureSelectBank (XOS \*InstancePtr, u8 BankIndex, u8 \*BankData) This function loads a feature select bank to be used by an OS device.
- void XOS\_SetFeatureCombinationWriteBankAddr (XOS \*InstancePtr, u8 BankIndex) This function sets the feature combination write bank address to be used by an OS device.
- void XOS\_GetFeatureCombinationWriteBankAddr (XOS \*InstancePtr, u8 \*BankIndex)

This function fetches the feature combination write bank address being used by an OS device.

- void XOS\_SetFeatureCombinationBank (XOS \*InstancePtr, u32 \*BankData) This function loads a feature combination bank to be used by an OS device.
- void XOS\_SetFeatureCombinationActiveBankAddr (XOS \*InstancePtr, u8 BankIndex) This function sets the feature combination active bank address to be used by an OS device.
- void XOS\_GetFeatureCombinationActiveBankAddr (XOS \*InstancePtr, u8 \*BankIndex)

This function fetches the feature combination active bank address being used by an OS device.

• void XOS\_LoadFeatureCombinationBank (XOS \*InstancePtr, u8 BankIndex, u32 \*BankData)

This function loads a feature combination bank to be used by an OS device.

• void XOS\_GetVersion (XOS \*InstancePtr, u16 \*Major, u16 \*Minor, u16 \*Revision) This function returns the version of an OS device.

### Functions in xos\_sinit.c

XOS\_Config \* XOS\_LookupConfig (u16 DeviceId)
 XOS\_LookupConfig returns a reference to an XOS\_Config structure based on the unique device id, DeviceId.

### Functions in xos\_intr.c

• void XOS\_IntrHandler (void \*InstancePtr)

This function is the interrupt handler for the Object Segmentation driver.

• int XOS\_SetCallBack (XOS \*InstancePtr, u32 HandlerType, void \*CallBackFunc, void \*CallBackRef)

This routine installs an asynchronous callback function for the given HandlerType:.

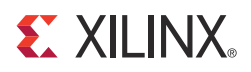

## Appendix D

# C Model Reference

The Xilinx<sup>®</sup> LogiCORE<sup>TM</sup> IP Object Segmentation v2.0 core has a bit accurate C model designed for system modeling.

### **Features**

- Bit accurate with Object Segmentation core (v\_objseg\_v2\_0)
- Statically linked library (.lib, .o, .obj Windows)
- Dynamically linked library (.so Linux)
- Available for 32-bit Windows, 64-bit Windows, 32-bit Linux, and 64-bit Linux platforms
- Supports all features of the Object Segmentation core that affect numerical results
- Designed for rapid integration into a larger system model
- Example C code is provided to show how to use the function
- Example application C code wrapper files support 8-bit image characterization input only

## **Overview**

The LogiCORE IP Object Segmentation core has a bit accurate C model for 32-bit Windows, 64-bit Windows, 32-bit Linux, and 64-bit Linux platforms. The model has an interface consisting of a set of C functions, which reside in a statically link library (shared library). Full details of the interface are provided in Interface. An example piece of C code is provided to show how to call the model.

The model is bit accurate because it produces exactly the same output data as the core on a frame-by-frame basis. However, the model is not cycle accurate because it does not model the core's latency or its interface signals.

The latest version of the model is available for download on the LogiCORE IP Object Segmentation Web page at: http://www.xilinx.com/products/ipcenter/EF-DI-VID-OBJ-SEG.htm

## **Additional Core Resources**

For detailed information and updates about the Object Segmentation v2.0 core, see the documents listed on the core product page at:

http://www.xilinx.com/products/ipcenter/EF-DI-VID-OBJ-SEG.htm

## **Technical Support**

For technical support, go to <u>www.xilinx.com/support</u>. Questions are routed to a team with expertise using the Object Segmentation core.

Xilinx provides technical support for use of this product as described in this product guide.

Xilinx cannot guarantee functionality or support of this product for designs that do not follow these guidelines.

## Feedback

Xilinx welcomes comments and suggestions about the Object Segmentation v2.0 core and the accompanying documentation.

## Object Segmentation Bit Accurate C Model and IP Core

For comments or suggestions about the Object Segmentation core and bit accurate C model, submit a WebCase from: http://www.xilinx.com/support/clearexpress/websupport.htm

Be sure to include the following information:

- Product name
- Core version number
- Explanation of your comments

### Document

For comments or suggestions about the documentation for the Object Segmentation core and bit accurate C model, submit a WebCase from: <u>http://www.xilinx.com/support/clearexpress/websupport.htm</u>

Be sure to include the following information:

- Document title
- Document number
- Page number(s) to which your comments refer
- Explanation of your comments

## **User Instructions**

## Unpacking and Model Contents

Unzip the v\_objseg\_v2\_0\_bitacc\_model.zip file, containing the bit accurate models for the Object Segmentation IP Core. This creates the directory structure and files in Table D-1.

Table D-1: Directory Structure and Files of the Object Segmentation Bit Accurate C Model

| File Name                             | Contents                                                                                                    |
|---------------------------------------|----------------------------------------------------------------------------------------------------|
| README.txt                            | Release notes                                                                                                    |
| pg018_v_obj_seg.pdf                   | LogiCORE IP Object Segmentation Product Guide                                                                                          |
| v_objseg_v2_0_bitacc_cmodel.h         | Model header file                                                                                                    |
| rgb_utils.h                           | Header file declaring the RGB image/video container type and support functions                                                         |
| video_utils.h                         | Header file declaring the generalized image/video container type, I/O and support functions                                            |
| yuv_utils.h                           | Header file declaring the YUV image/video container type and support functions                                                         |
| image_char_stats_utils.h              | Header file declaring the Image Characterization Statistics container type and support functions                                       |
| run_bitacc_cmodel.c                   | Example code calling the C model                                                                                                    |
| ic_stats_512.txt                      | Example Image Characterization statistics files                                                                                        |
| objseg_config_512.cfg                 | Example configuration file                                                                                                    |
| fc1.cfg                               | Example Feature Combination configuration file                                                                                         |
| fs1.cfg                               | Example Feature Select configuration file                                                                                              |
| /lin                                  | Precompiled bit accurate American National Standards Institute (ANSI)<br>C reference model for simulation on<br>32-bit Linux platforms |
| libIp_v_objseg_v2_0_bitacc_cmodel.so  | Model shared object library                                                                                                    |
| libstlport.so.5.1                     | STL library, referenced by libIp_v_objseg_v2_0_bitacc_cmodel.so                                                                        |
| /lin64                                | Precompiled bit accurate ANSI C reference model for simulation on 64-bit Linux platforms                                               |
| libIp_v_objseg_v2_0_bitacc_cmodel.so  | Model shared object library                                                                                                    |
| libstlport.so.5.1                     | STL library, referenced by libIp_v_ic_v2_0_bitacc_cmodel.so                                                                            |
| /win32                                | Precompiled bit accurate ANSI C reference model for simulation on 32-bit Windows platforms                                             |
| libIp_v_objseg_v2_0_bitacc_cmodel.lib | Precompiled library file for Win32 compilation                                                                                         |
| /win64                                | Precompiled bit accurate ANSI C reference model for simulation on 64-bit Windows platforms                                             |
| libIp_v_objseg_v2_0_bitacc_cmodel.lib | Precompiled library file for Win64 compilation                                                                                         |

### Installation

For Linux, make sure these files are in a directory that is in your \$LD\_LIBRARY\_PATH environment variable:

- libIp\_v\_objseg\_v2\_0\_bitacc\_cmodel.so
- libstlport.so.5.1

### Software Requirements

The Object Segmentation C models were compiled and tested with the software listed in Table D-2.

| Platform       | C Compiler                   |
|----------------|------------------------------|
| 32-bit Linux   | GCC 4.1.1                    |
| 64-bit Linux   | GCC 4.1.1                    |
| 32-bit Windows | Microsoft Visual Studio 2008 |
| 64-bit Windows | Microsoft Visual Studio 2008 |

Table D-2: Compilation Tools for the Bit Accurate C Models

## Interface

The bit accurate C model is accessed through a set of functions and data structures, declared in the header file v\_objseg\_v2\_0\_bitacc\_cmodel.h

Before using the model, the structures holding the inputs, generics and output of the Image Characterization instance must be defined:

struct xilinx\_ip\_v\_objseg\_v2\_0\_generics objseg\_generics; struct xilinx\_ip\_v\_objseg\_v2\_0\_inputs objseg\_inputs; struct xilinx\_ip\_v\_objseg\_v2\_0\_outputs objseg\_outputs

The declaration of these structures are in the v\_objseg\_v2\_0\_bitacc\_cmodel.h file.

Calling xilinx\_ip\_v\_objseg\_v2\_0\_get\_default\_generics (and objseg\_generics) initializes the generics structure with the default values for each element of the structure.

#### The generics defaults are:

```
frames = 1
                              // Number of frames
num_feature_combinations = 8; // Number of Feature Combination units
num_feature_selects = 4;
                              // Number of Feature Selection units
num_h_blocks = 160;
                              // Number of Horizontal blocks in IC Stats
                             // Number of Vertical blocks in IC Stats
num_v_blocks = 90;
num_total_blocks = 14400; // Number of Total blocks in IC Stats
block_size = 8;
                              // Block Size (4, 8, 16, 32 or 64)
For fc[1] - fc[8]
  // Global Stats Lower Thresholds
  fc[i].lower.global_y_mean = 0;
  fc[i].lower.global_u_mean = 0;
  fc[i].lower.global_v_mean = 0;
  fc[i].lower.global_lf_mean = 0;
  fc[i].lower.global_hf_mean = 0;
  fc[i].lower.global_edge_mean = 0;
  fc[i].lower.global_mot_mean = 0;
  fc[i].lower.global_sat_mean = 0;
  fc[i].lower.global_y_var = 0;
  fc[i].lower.global_u_var = 0;
  fc[i].lower.global_v_var = 0;
  fc[i].lower.global_lf_var = 0;
  fc[i].lower.global_hf_var = 0;
  fc[i].lower.global_edge_var = 0;
  fc[i].lower.global_mot_var = 0;
  fc[i].lower.global_sat_var = 0;
  // Global Stats Upper Thresholds
  fc[i].upper.global_y_mean = 255;
  fc[i].upper.global_u_mean = 255;
  fc[i].upper.global_v_mean = 255;
  fc[i].upper.global_lf_mean = 255;
  fc[i].upper.global_hf_mean = 255;
  fc[i].upper.global_edge_mean = 255;
  fc[i].upper.global_mot_mean = 255;
  fc[i].upper.global_sat_mean = 255;
  fc[i].upper.global_y_var = 65535;
  fc[i].upper.global_u_var = 65535;
  fc[i].upper.global_v_var = 65535;
  fc[i].upper.global_lf_var = 65535;
  fc[i].upper.global_hf_var = 65535;
  fc[i].upper.global_edge_var = 65535;
  fc[i].upper.global_mot_var = 65535;
  fc[i].upper.global_sat_var = 65535;
  fc[i].upper.global_sat_var = 65535;
  // Block Stats Lower Thresholds
  fc[i].lower.block_y_mean = 0;
  fc[i].lower.block_u_mean = 0;
  fc[i].lower.block_v_mean = 0;
  fc[i].lower.block_lf_mean = 0;
  fc[i].lower.block_hf_mean = 0;
  fc[i].lower.block_edge_mean = 0;
  fc[i].lower.block_mot_mean = 0;
  fc[i].lower.block_sat_mean = 0;
  fc[i].lower.block_y_var = 0;
  fc[i].lower.block_u_var = 0;
  fc[i].lower.block_v_var = 0;
  fc[i].lower.block_lf_var = 0;
```

www.xilinx.com

```
fc[i].lower.block_hf_var = 0;
  fc[i].lower.block_edge_var = 0;
  fc[i].lower.block_mot_var = 0;
  fc[i].lower.block_sat_var = 0;
  fc[i].lower.block_col_sel1 = 0;
  fc[i].lower.block_col_sel2 = 0;
  fc[i].lower.block_col_sel3 = 0;
  fc[i].lower.block_col_sel4 = 0;
  fc[i].lower.block_col_sel5 = 0;
  fc[i].lower.block_col_sel6 = 0;
  fc[i].lower.block_col_sel7 = 0;
  fc[i].lower.block_col_sel8 = 0;
  // Block Stats Upper Thresholds
  fc[i].upper.block_y_mean = 255;
  fc[i].upper.block_u_mean = 255;
  fc[i].upper.block_v_mean = 255;
  fc[i].upper.block_lf_mean = 255;
  fc[i].upper.block_hf_mean = 255;
  fc[i].upper.block_edge_mean = 255;
  fc[i].upper.block_mot_mean = 255;
  fc[i].upper.block_sat_mean = 255;
  fc[i].upper.block_y_var = 65535;
  fc[i].upper.block_u_var = 65535;
  fc[i].upper.block_v_var = 65535;
  fc[i].upper.block_lf_var = 65535;
  fc[i].upper.block_hf_var = 65535;
  fc[i].upper.block_edge_var = 65535;
  fc[i].upper.block_mot_var = 65535;
  fc[i].upper.block_sat_var = 65535;
  fc[i].upper.block_sat_var = 65535;
  fc[i].upper.block_col_sel1 = 4095;
  fc[i].upper.block_col_sel2 = 4095;
  fc[i].upper.block_col_sel3 = 4095;
  fc[i].upper.block_col_sel4 = 4095;
  fc[i].upper.block_col_sel5 = 4095;
  fc[i].upper.block_col_sel6 = 4095;
  fc[i].upper.block_col_sel7 = 4095;
  fc[i].upper.block_col_sel8 = 4095;
fs[1] = fc[1];
fs[2] = fc[2];
fs[3] = fc[3];
```

fs[4] = fc[4];

The structure objseg\_inputs defines the values of the input image characterization statistics. For a description of the input structure, see Image Characterization Statistics Input Structure.

The structure objseg\_outputs defines the values of the output object segmentation metadata. For a description of the output structure, see Object Segmentation Metadata Output Structure.

**Note:** The objseg\_input and objseg\_output variables are not initialized, as the initialization depends on the actual test to be simulated. The next chapters describe the initialization of the objseg\_input and objseg\_output structures.

After the inputs are defined, the model can be simulated by calling the function:

```
int xilinx_ip_v_objseg_v2_0_bitacc_simulate(
    struct xilinx_ip_v_objseg_v2_0_generics* generics,
    struct xilinx_ip_v_objseg_v2_0_inputs* inputs,
    struct xilinx_ip_v_objseg_v2_0_outputs* outputs).
```

Results are provided in the outputs structure. After the outputs are evaluated and saved, dynamically allocated memory for input and output video structures must be released by calling the function:

```
void xilinx_ip_v_objseg_v2_0_destroy(
    struct xilinx_ip_v_objseg_v2_0_inputs *input,
    struct xilinx_ip_v_objseg_v2_0_outputs *output)
```

Successful execution of all provided functions, except for the destroy function, return a value of 0. Otherwise, a non-zero error code indicates that problems occurred during function calls.

### Image Characterization Statistics Input Structure

The Object Segmentation reference model inputs a set of image characterization statistics for each frame that is processed. The input statistics are provided by image\_char\_stats\_struct, which is defined in image\_char\_stats\_utils.h.

```
struct image_char_stats_struct
{
  int frames;
                                                        // Number of frames
  int num_blocks_wide;
                                                        // Number of blocks wide
  int num_blocks_high;
                                                        // Number of blocks high
  int* frame_index;
                                                      // Frame Index for each frame
  struct global_stats_struct** global; // Global stats
  struct block_stats_struct*** block; // Block stats
  int** y_histogram;
                                                        // Y Histogram
  int** u_histogram;
                                                        // U Histogram
  int** v_histogram;
                                                        // V Histogram
  int** hue_histogram;
                                                        // Hue Histogram
};
struct global_stats_struct
{
  uint8 y_mean; // Y mean
uint8 u_mean; // U mean
  uint8 v_mean;
uint8 m_mean;
uint8 e_mean;
                              // V mean
                              // Motion mean
                            // Edge mean
  uint8 lp_mean; // Low Frequency mean
uint8 hp_mean; // High Frequency mean
  uint8 sat_mean; // Saturation mean
  uint16 y_var; // Y variance
 uint16 y_var; // Y variance
uint16 u_var; // U variance
uint16 v_var; // V variance
uint16 m_var; // Motion variance
uint16 e_var; // Edge variance
uint16 lp_var; // Low Frequency variance
uint16 hp_var; // High Frequency variance
uint16 sat_var; // Saturation variance
};
```

struct block\_stats\_struct

www.xilinx.com

```
{
 uint8 y_mean;
                      // Y mean
 uint8 u_mean;
                      // U mean
 uint8 v_mean;
                      // V mean
 uint8 m mean;
                     // Motion mean
 uint8 e_mean;
                     // Edge mean
 uint8 lp_mean;
        lp_mean;
hp_mean;
sat_mean;
                     // Low Frequency mean
 uint8
                      // High Frequency mean
 uint8
                      // Saturation mean
 uint16 y_var;
                      // Y variance
 uint16 u_var;
                      // U variance
 uint16 v_var;
                     // V variance
 uint16 m_var;
                     // Motion variance
 uint16 e_var;
                     // Edge variance
 uint16 lp_var;
                     // Low Frequency variance
 uint16 hp_var;
                     // High Frequency variance
 uint16 sat_var;
                      // Saturation variance
 uint16 color_sel[8]; // Color Select (x8)
};
```

The image\_char\_stats\_struct holds the results of multiple processed frames. The number of frames in the structure is specified in the frames element of the structure. The num\_blocks\_wide and num\_blocks\_high elements denote the width and height of the 2-D grid of block statistics that are stored for each frame of statistics. The frame\_index is an array with one value per frame; it holds the index values of each frame. The global element is an array of global\_stats\_structs with one structure per frame. It holds the global statistics as defined in global\_stats\_struct. The block element is a 3-D grid of block\_stats\_structs. The first dimension is based on the number of frames, the second dimension is based on num\_blocks\_high, and the third dimension is based on num\_blocks\_wide. Each point of the grid is an instance of block\_stats\_struct, which holds the block statistics for each block of each frame. The y\_histogram, u\_histogram, v\_histogram and hue\_histogram are 2-D arrays. The first dimension is based on the frames and the second dimension is an array of 256 bin histogram for each frame.

### Working With Image\_char\_stats\_struct Containers

The image\_char\_stats\_utils.h file defines functions to simplify the use of image characterization statistics structures.

int alloc\_ic\_stats\_buff(struct image\_char\_stats\_struct\* ic\_stats); void free\_ic\_stats\_buff(struct image\_char\_stats\_struct\* ic\_stats); int write\_ic\_stats(FILE \*output\_fid, struct image\_char\_stats\_struct \*stats); int read\_ic\_stats(FILE \*input\_fid, struct image\_char\_stats\_struct\* stats);

The alloc\_ic\_stats\_buff function can be used to dynamically create an image\_char\_stats\_struct. The frame, num\_blocks\_wide and num\_blocks\_high, elements of the structure must be specified before calling this routine. The free\_ic\_stats\_buff function can be used to destroy image\_char\_stats\_struct.

{

The write\_ic\_stats function writes image\_char\_stats\_struct to a text file. The read\_ic\_stats function reads image\_char\_stats\_struct from a text file. Each frame of statistics in the text file is stored in this order:

- 1. Structure header
- 2. Global statistics
- 3. Histograms (Y, U, V and Hue)
- 4. Block statistics (each column of each row)

The data structure matches the format of the output of the Image Characterization core. See *PG015 - LogiCORE IP Image Characterization v2.0 Product Guide* for more information.

### **Object Segmentation Metadata Output Structure**

The Object Segmentation reference model outputs a set of object metadata for each frame that is processed. The object metadata are provided by obj\_seg\_metadata\_struct, which is defined in obj\_seg\_metadata\_utils.h.

```
struct obj_seg_metadata_struct
```

```
int frames;
                                                    // Number of frames
   int* frame_index;
                                                  // Frame Index for each frame
   int* total_num_objects; // Total Number of Objects in the Frame
int** fs_num_objects; // Number of Objects for FS1-4 in the Frame
// Objects for FS1-4 in the Frame
                                                  // Global Y Mean for the Frame
   int* y_mean;
                                             // Global Y Mean for the Frame
// Global U Mean for the Frame
// Global V Mean for the Frame
// Global Low Frequency Mean for the Frame
// Global High Frequency Mean for the Frame
// Global Edge Content Mean for the Frame
// Global Motion Mean for the Frame
   int* u_mean;
   int* v_mean;
   int* lf_mean;
   int* hf_mean;
   int* edge_mean;
   int* mot_mean;
   int* sat_mean;
                                                 // Global Saturation Mean for the Frame
                                            // GLODAL Y VARIANCE for the Frame
// Global U Variance for the Frame
// Global V Variance for the Frame
// Global Low Frequency Variance for the Frame
// Global High Frequency Variance for the Frame
// Global Edge Content Variance for the Frame
// Global Motion Variance for the Frame
                                                 // Global Y Variance for the Frame
   int* y_var;
   int* u_var;
   int* v_var;
   int* lf_var;
   int* hf_var;
   int* edge_var;
                                                 // Global Motion Variance for the Frame
   int* mot_var;
   int* sat_var;
                                                    // Global Saturation Variance for the Frame
   struct object_metadata_struct*** fs; // FS1-4 Object Data (32 objects each FS)
};
struct object_metadata_struct
{
  uint16 object_number; // Object Number
uint16 FS_number; // Feature Select Number
uint16 xstart; // X Start coordinate of the bounding box
uint16 xstop; // X Stop coordinate of the bounding box
uint16 ystart; // Y Start coordinate of the bounding box
   uint16 ystart;
  uint16 ystop; // Y Stop coordinate of the bounding box
uint16 xcentroid; // X Centroid of the object
uint16 ycentroid; // Y Centroid of the bounding box
int object_density; // Number of object blocks inside the bounding box
                  object_identifier; // Unique object identifier
   int
};
```

www.xilinx.com

Obj\_seg\_meta\_data\_struct can hold the results of multiple processed frames. The number of frames in the structure is specified in the frames element of the structure. The frame\_index is an array with one value per frame; it holds the index values of each frame. The total\_num\_objects element is an array with one value per frame. Each value holds the total number of objects found in all of the feature selects (fs1-4) for the corresponding frame. The element fs\_num\_objects is a 2-D array in which the first dimension is based on the number of frames and the second dimension is based on the number of frames are arrays of global statistics; each array contains one value per frame. The fs element is a 3-D array of object data. The first dimension is based on the number of frames, the second dimension is based on the number of Feature Selects (fs1-fs4), and the third dimension is based on the maximum number of objects (32) for a feature select. The leaf element is a pointer to object\_metadata\_struct.

Object\_metadata\_struct holds the metadata associated with an object that was found by the Object Segmentation core, and consists of:

- The object number (1 32)
- The number of the Feature Select associated with it
- The coordinates of the objects bounding box
- The number of blocks inside the box that belongs to the object
- A unique object identifier

### Working With Obj\_seg\_metadata\_struct Containers

The obj\_seg\_metadata\_utils.h file defines functions to simplify the use of Object Segmentation Metadata structures.

int alloc\_obj\_seg\_metadata\_buff(struct obj\_seg\_metadata\_struct\* obj\_seg\_meta); void free\_obj\_seg\_metadata\_buff(struct obj\_seg\_metadata\_struct\* obj\_seg\_meta);

int write\_obj\_seg\_metadata(FILE \*output\_fid, struct obj\_seg\_metadata\_struct meta); int read\_obj\_seg\_metadata(FILE \*output\_fid, struct obj\_seg\_metadata\_struct\* meta);

The alloc\_obj\_seg\_metadata\_buff function can be used to dynamically create obj\_seg\_metadata\_struct. The frame element of the structure must be specified before calling this routine. The free\_ic\_stats\_buff function can be used to destroy obj\_seg\_metadata\_struct.

The write\_obj\_seg\_metadata function writes obj\_seg\_metadata\_struct to a text file. The read\_obj\_seg\_metadata function reads obj\_seg\_metadata\_struct from a text file. Each frame of metadata in the text file is stored in this order:

- 1. Structure header
- 2. FS1 object 1 FS1 Object 32
- 3. FS2 object 1 FS2 0bject 32
- 4. FS3 object 1 FS3 0bject 32
- 5. FS4 object 1 FS4 0bject 32

The data structure matches the format of the output of the Object Segmentation core. C Model Example Code

An example C file, run\_bitacc\_cmodel.c, is provided and has these characteristics:

- Contains an example of how to write an application that makes a function call to the Object Segmentation C model core function.
- Contains an example of how to populate the video structures at the input and output, including allocation of memory to these structures.
- Reads the Image Characterization statistics from an input file.
- Writes the Object Segmentation metadata to an output file.

After following the compilation instructions in this chapter, you should run the example executable. If invoked with insufficient parameters, this help message is generated:

```
Usage: run_bitacc_cmodel in_file config_file out_file
in_file : Path/name of the input file.
config_file : Path/name of the configuration file.
out_file : Path/name of the output IC Stats file.
```

### **Config Files**

The Object Segmentation model must be initialized using configuration files.

### **Object Segmentation Config File**

During successful execution, the specified config file is parsed by the run\_bitacc\_cmodel example. This is the top-level config file that is specified in the command line arguments. In this file, you must specify:

- Number of frames to process
- Number of feature combinations and feature selects
- Number of horizontal and vertical blocks
- Feature combination config file for each feature combination
- Feature select config file the feature selects

The following example config file provides more information on the formatting of this file.

| num_frames 2               | # | # Number of Frames                                   |
|----------------------------|---|------------------------------------------------------|
| num_feature_combinations 8 | # | # Number of Feature Combinations 1-8                 |
| num_feature_selects 4      | # | # Number of Feature Selects 1-4                      |
| num_h_blocks 64            | # | # Number of Horizontal Blocks in IC input            |
| num_v_blocks 64            | # | Number of Vertical Blocks in IC input                |
| fc1 fc1.cfg                | # | <pre># Feature Combination config file for FC1</pre> |
| fc2 fc1.cfg                | # | <pre># Feature Combination config file for FC2</pre> |
| fc3 fc1.cfg                | # | # Feature Combination config file for FC3            |
| fc4 fc1.cfg                | # | <pre># Feature Combination config file for FC4</pre> |
| fc5 fc1.cfg                | # | <pre># Feature Combination config file for FC5</pre> |
| fc6 fc1.cfg                | # | <pre># Feature Combination config file for FC6</pre> |
| fc7 fc1.cfg                | # | Feature Combination config file for FC7              |
| fc8 fc1.cfg                | # | <pre># Feature Combination config file for FC8</pre> |
| fs fs1.cfg                 | # | Feature Select config file for FS1-FS4               |

### Feature Combination Config File

The feature combination config file contains the data necessary to properly configure one feature combination in the object segmentation model. A separate feature combination config file should be loaded for each feature combination that is used. The config file specifies a set of lower and upper thresholds that are used when testing the global and block statistics in the image characterization input.

The following example config file provides more information on the formatting of this file.

| # Block Stats   |       |       |       |   |                                |
|-----------------|-------|-------|-------|---|--------------------------------|
| y_mean          | 100   | 255   |       | # | Block Y Mean                   |
| y_var           | 0     | 65535 |       | # | Block Y Variance               |
| u_mean          | 0     | 255   |       | # | Block U Mean                   |
| u_var           | 0     | 65535 |       | # | Block U Variance               |
| v_mean          | 0     | 255   |       | # | Block V Mean                   |
| v_var           | 0     | 65535 |       | # | Block V Variance               |
| LP_y_mean       | 0     | 255   |       | # | Block Low Frequency Mean       |
| LP_y_var        | 0     | 65535 |       | # | Block Low Frequency Variance   |
| HP_y_mean       | 0     | 255   |       | # | Block High Frequency Mean      |
| HP_y_var        | 0     | 65535 |       | # | Block High Frequency Variance  |
| edge_y_mean     | 0     | 255   |       | # | Block Edge Content Mean        |
| edge_y_var      | 0     | 65535 |       | # | Block Edge Content Variance    |
| motion_y_mean   | 0     | 255   |       | # | Block Motion Mean              |
| motion_y_var    | 0     | 65535 |       | # | Block Motion Variance          |
| img_sat_mean    | 0     | 255   |       | # | Block Saturation Mean          |
| img_sat_var     | 0     | 65535 |       | # | Block Saturation Variance      |
| color_select1   | 0     | 255   |       | # | Block Color Select 1           |
| color_select2   | 0     | 255   |       | # | Block Color Select 2           |
| color_select3   | 0     | 255   |       | # | Block Color Select 3           |
| color_select4   | 0     | 255   |       | # | Block Color Select 4           |
| color_select5   | 0     | 255   |       | # | Block Color Select 5           |
| color_select6   | 0     | 255   |       | # | Block Color Select 6           |
| color_select7   | 0     | 255   |       | # | Block Color Select 7           |
| color_select8   | 0     | 255   |       | # | Block Color Select 8           |
|                 |       |       |       |   |                                |
| # Global Stats  |       |       |       |   |                                |
| global_y_mean   |       | 3     | 250   | # | Global Y Mean                  |
| global_y_var    |       | 0     | 65535 | # | Global Y Variance              |
| global_u_mean   |       | 5     | 225   | # | Global U Mean                  |
| global_u_var    |       | 0     | 65535 | # | Global U Variance              |
| global_v_mean   |       | 0     | 255   | # | Global V Mean                  |
| global_v_var    |       | 0     | 65535 | # | Global V Variance              |
| global_LP_y_mea | n     | 0     | 255   | # | Global Low Frequency Mean      |
| global_LP_y_var | 2     | 0     | 65535 | # | Global Low Frequency Variance  |
| global_HP_y_mea | n     | 0     | 255   | # | Global High Frequency Mean     |
| global_HP_y_var |       | 0     | 65535 | # | Global High Frequency Variance |
| global_edge_y_m | nean  | 0     | 255   | # | Global Edge Content Mean       |
| global_edge_y_v | var   | 0     | 65535 | # | Global Edge Content Variance   |
| global_motion_y | /_mea | an O  | 255   | # | Global Motion Mean             |
| global_motion_y | v_var | c 0   | 65535 | # | Global Motion Variance         |
| global_img_sat_ | mear  | 1 O   | 255   | # | Global Saturation Mean         |
| global_img_sat_ | var   | 0     | 65535 | # | Global Saturation Variance     |

www.xilinx.com

### Feature Select Config File

The feature select config file initializes all of the feature selects that are used. Each feature select is a Boolean equation that uses the feature combinations as terms in the equation. It is implemented as a 1-bit x 256-entry look-up table that uses the feature combinations as addresses into the table. FC1 is mapped to the LSB, FC2 is mapped to the LSB+1, and FC8 is mapped to the MSB.

The feature selects are initialized by loading 256 values that each consist of 4-bits. FS1 corresponds to bit 0, FS2 corresponds to bit 1, FS3 corresponds to bit 2 and FS4 corresponds to bit 3.

The feature select config file consists of 256 entries that are used to initialize the 4-bit x 256 entry feature select look-up table. The first value in the file corresponds to address 0x0 (00000000) in the table. Each subsequent value corresponds to the next address location in the table, incrementing all the way up to the top address of 0xFF (1111111). The following C code illustrates a simple way to calculate the data for a feature select config file.

```
// Initialize the 4 Feature Selection Banks
for(i=0;i<256;i++) {</pre>
   fc1 = i \& 0x01;
   fc2 = (i >> 1) \& 0x01;
   fc3 = (i >> 2) \& 0x01;
   fc4 = (i >> 3 ) & 0x01;
   fc5 = (i >> 4) \& 0x01;
   fc6 = (i >> 5) \& 0x01;
   fc7 = (i >> 6) \& 0x01;
   fc8 = (i >> 7) \& 0x01;
   fs1[i] = fc1;
   fs2[i] = (fc2 && fc5) || fc7;
   fs3[i] = fc3 || fc4 || fc6;
   fs4[i] = fc1 && fc7 && fc8;
   fs[i] = fs4[i]<<3 | fs3[i]<<2 | fs2[i]<<1 | fs1[i];
}
```

### Initializing the Image Characterization Input Data Structure

In the example code wrapper, data is assigned to image\_char\_stats\_struct by reading from a file containing image characterization data. The image\_char\_stats\_utils.h file provided with the bit accurate C model contains functions to facilitate this file I/O. The run\_bitacc\_cmodel example code uses this function to read from the delivered image characterization data file.

### Image Characterization Data Files

The image\_char\_stats\_utils.h file declares functions that help access image characterization files. The following functions operate on arguments of type image\_char\_stats\_struct, which is defined in image\_char\_stats\_utils.h.

```
int alloc_ic_stats_buff(struct image_char_stats_struct* ic_stats);
void free_ic_stats_buff(struct image_char_stats_struct* ic_stats);
```

int write\_ic\_stats(FILE \*output\_fid, struct image\_char\_stats\_struct\* stats); int read\_ic\_stats(FILE \*input\_fid, struct image\_char\_stats\_struct\* stats);
```
EXILINX.
```

Use the alloc\_ic\_stats\_buff and free\_ic\_stats\_buff commands to dynamically manage the memory associated with an image characterization data buffer. Use the write\_ic\_stats and read\_ic\_stats functions for file I/O operations.

#### Initializing the Object Segmentation Metadata Output Data Structure

In the example code wrapper, the object segmentation model writes the results to obj\_seg\_metadata\_struct. These results are then written to a file. The obj\_seg\_metadata\_utils.h file provided with the bit accurate C model contains functions to facilitate this file I/O.

#### **Object Segmentation Metadata Files**

The obj\_seg\_metadata\_utils.h file declares functions that help access object segmentation metadata files. The following functions operate on arguments of type obj\_seg\_metadata\_struct, which is defined in obj\_seg\_metadata\_utils.h.

```
int alloc_obj_seg_metadata_buff(struct obj_seg_metadata_struct* obj_seg_meta);
void free_obj_seg_metadata_buff(struct obj_seg_metadata_struct* obj_seg_meta);
```

Use the alloc\_obj\_seg\_metadata\_buff and free\_obj\_seg\_metadata\_buff commands to dynamically manage the memory associated with an object segmentation metadata buffer. Use the write\_obj\_seg\_metadata and read\_obj\_seg\_metadata functions for file I/O operations.

#### C-Model Example I/O Files

Input Files

- <in\_filename> (for example, ic\_stats\_in.txt)
  - Image Characterization statistics
- config\_file> (for example, objseg\_config\_512.cfg)
  - Object Segmentation configuration

#### **Output Files**

- out\_filename> (for example, objseg\_out.txt)
  - Object Segmentation metadata

#### Compiling the Object Segmentation v2.0 C Model With Example Wrapper

#### Linux (32-bit and 64-bit)

To compile the example code, perform these steps:

1. Set your \$LD\_LIBRARY\_PATH environment variable to include the root directory where you unzipped the model zip file, as shown in this example:

setenv LD\_LIBRARY\_PATH <unzipped\_c\_model\_dir>:\${LD\_LIBRARY\_PATH}

- 2. Copy these files from the /lin (for 32-bit) or from the /lin64 (for 64-bit) directory to the root directory:
  - libstlport.so.5.1
  - libIp\_v\_objseg\_v2\_0\_bitacc\_cmodel.so
- 3. In the root directory, compile using the GNU C Compiler with this command:

gcc -x c++ run\_bitacc\_cmodel.c -o run\_bitacc\_cmodel -L. -lIp\_v\_objseg\_v2\_0\_bitacc\_cmodel -Wl,-rpath,.

4. This results in the creation of the executable run\_bitacc\_cmodel, which can be run using:

## ./run\_bitacc\_cmodel ic\_stats\_512.txt objseg\_config\_512.cfg objseg\_out.txt

#### Windows (32-bit and 64-bit)

Precompiled library v\_scaler\_v4\_0\_bitacc\_cmodel.lib, and top-level demonstration code run\_bitacc\_cmodel.c must be compiled with an ANSI C compliant compiler under Windows. Here, an example is provided using Microsoft Visual Studio.

In Visual Studio create a new, empty Win32 Console Application project. As existing items, add:

- libIp\_v\_objseg\_v2\_0\_bitacc\_cmodel.lib to the "Resource Files" folder of the project
- run\_bitacc\_cmodel.c to the "Source Files" folder of the project
- v\_objseg\_v2\_0\_bitacc\_cmodel.h to "Header Files" folder of the project
- yuv\_utils.h to the "Header Files" folder of the project
- rgb\_utils.h to the "Header Files" folder of the project
- video\_utils.h to the "Header Files" folder of the project
- image\_char\_stats\_utils.h to the "Header Files" folder of the project
- obj\_seg\_metadata\_utils.h to the "Header Files" folder of the project

After the project is created and populated, it must be compiled and linked (built) to create a Win32 or Win64 executable. To perform the build step, choose **Build Solution** from the Build menu. An executable matching the project name is created in the Debug or Release subdirectories under the project location based on whether "Debug" or "Release" is selected in the "Configuration Manager" in the Build menu.

#### Running the Delivered Executables

Included in the zip file are precompiled executable files to use with Win32, Win64, Linux32 and Linux64 platforms.

#### Linux (32-bit and 64-bit)

1. Set your \$LD\_LIBRARY\_PATH environment variable to include the root directory where you unzipped the model zip file, as shown in this example:

#### setenv LD\_LIBRARY\_PATH <unzipped\_c\_model\_dir>:\${LD\_LIBRARY\_PATH}

- 2. Copy these files from the /lin or /lin64 directory to the root directory:
  - libstlport.so.5.1
  - libIp\_v\_objseg\_v2\_0\_bitacc\_cmodel.so
  - run\_bitacc\_cmodel
- 3. Execute the model:

## ./run\_bitacc\_cmodel ic\_stats\_512.txt objseg\_config\_512.cfg objseg\_out.txt

#### Windows (32-bit and 64-bit)

- 1. Copy run\_bitacc\_cmodel.exe from the /win32 or /win64 directory to the root directory.
- 2. Execute the model:

```
./run_bitacc_cmodel ic_stats_512.txt objseg_config_512.cfg
objseg_out.txt
```

## **Object Segmentation Metadata Output**

Image Characterization Statistics Input

The image characterization statistics input is described in the Image Characterization Statistics Input Structure section. For additional information on the image characterization statistics input structure, see the *LogiCORE IP Image Characterization Product Guide* (PG015).

#### Metadata Output

This section includes an example of the object segmentation metadata output. The comments explain how to read this output. For more information on the object segmentation metadata structure, see Object Segmentation Metadata Output Structure.

The first 32 lines of the data are the metadata frame header. The header contains a frame index, the number of objects in the image frame, and the image characterization global statistics for the frame. Following the frame header are 32 object descriptions for Feature Select 1 (FS1). Each object description contains:

- The coordinate information for a box that bounds the object (X start/stop, Y start/stop)
- The centroid of the box (X, Y)
- The object density (the number of blocks inside the box that belong to the object)
- An object identifier (Cyclic Redundancy Check (CRC) of the other five lines of object information)

If less than 32 objects are found for FS1, the remaining object descriptions are still present, but the contents are set to 0. The FS1 object descriptions are followed by the FS2 object descriptions, which are followed by the FS3 objects descriptions, which are followed by the FS4 object descriptions. If fewer then four Feature Selects are instantiated, then only that number of Feature Select object descriptions are output. For example, if two Feature Selects are instantiated, then only the object descriptions for FS1 and FS2 are output.

Multiple object segmentation metadata structures can be in one output file. The next metadata structure begins directly after the end of the previous metadata structure.

| # Metadata Fi | rame Header                                                               |
|---------------|---------------------------------------------------------------------------|
| -1            | <pre># Frame Struct Valid (0xFFFFFFF)</pre>                               |
| 1             | # Frame Index                                                             |
| 12            | # Total Number of Objects (FS4 thru FS1)                                  |
| 16777226      | # FS 4 = 1, FS 3 = 0, FS 2 = 0, FS 1 = 10                                 |
|               | # Global Statistics                                                       |
| -1786936427   | # Low Frequency Mean = $0x95$ , V Mean = $0x7D$ ,                         |
|               | # U Mean = 0x83, Y Mean = 0x95                                            |
| 117446148     | # Saturation Mean = $0x07$ , Motion Mean = $0x00$ ,                       |
|               | # Edge Mean = $0x16$ , High Frequency Mean = $0x04$                       |
| 3539068       | # U Variance = 0x0036, Y Variance = 0x007C                                |
| 7798842       | # Low Frequency Variance = $0 \times 0077$ , V Variance = $0 \times 003A$ |
| 49348637      | <pre># Edge Variance = 0x02F1, High Frequency Variance = 0x001D</pre>     |
| 262144        | <pre># Saturation Variance = 0x0004, Motion Variance = 0x0000</pre>       |
| 0             | # Frame Header Padding (22 lines)                                         |
|               |                                                                           |
| 0             |                                                                           |
| # Metadata Fe | eature Select #1                                                          |
| 65537         | # FS #1, Object 1                                                         |
| 17826056      | # XStop = 0x110, XStart = 0x108                                           |
| 4718656       | # YStop = 0x048, YStart = 0x040                                           |
| 4456716       | <pre># YCentroid = 0x044, XCentroid = 0x10C</pre>                         |
| 1             | # Object Density (number of blocks in the object)                         |
| 18677828      | # Object Identifier                                                       |
| 65538         | # FS #1, Object 2                                                         |
| 32506344      |                                                                           |

| 10485912 |   |    |    |        |   |
|----------|---|----|----|--------|---|
| 10224108 |   |    |    |        |   |
| 1        |   |    |    |        |   |
| 30212255 |   |    |    |        |   |
| 65539    | # | FS | 1, | Object | 3 |
| 30933416 |   |    |    |        |   |
| 13107376 |   |    |    |        |   |
| 12321216 |   |    |    |        |   |
| 13       |   |    |    |        |   |
| 28115158 |   |    |    |        |   |
| 65540    | # | FS | 1, | Object | 4 |
| 33554912 |   |    |    |        |   |
| 15728816 |   |    |    |        |   |
| 13631984 |   |    |    |        |   |
| 16       |   |    |    |        |   |
| 35717300 |   |    |    |        |   |
| 65541    | # | FS | 1, | Object | 5 |
| 33554936 |   |    |    |        |   |
| 12058800 |   |    |    |        |   |
| 11796988 |   |    |    |        |   |
| 1        |   |    |    |        |   |
| 34406576 |   |    |    |        |   |
| 65542    | # | FS | 1, | Object | 6 |
| 14155776 |   |    |    |        |   |
| 22020280 |   |    |    |        |   |
| 17039468 |   |    |    |        |   |
| 210      |   |    |    |        |   |
| 9240576  |   |    |    |        |   |
| 65543    | # | FS | 1, | Object | 7 |
| 19398872 |   |    |    |        |   |
| 14680248 |   |    |    |        |   |
| 13369600 |   |    |    |        |   |
| 19       |   |    |    |        |   |
| 17105268 |   |    |    |        |   |
| 65544    | # | FS | 1, | Object | 8 |
| 19923240 |   |    |    |        |   |
| 12583096 |   |    |    |        |   |
| 12321068 |   |    |    |        |   |
| 1        |   |    |    |        |   |
| 21823669 |   |    |    |        |   |
| 65545    | # | FS | 1, | Object | 9 |
| 25690424 |   |    |    |        |   |
| 21495992 |   |    |    |        |   |

www.xilinx.com

```
16777568
85
29425852
65546
              # FS 1, Object 10
26214792
14155984
13894028
1
27066591
65536
              # FS 1, Object 11
0
0
0
0
0
#FS 1 Objects 12 - 32 are repeats of Object 11
# Metadata Feature Select #2
131073
              # FS 2, Object 1
33554432
33554432
16777472
4096
16912641
131072
              # FS 2, Object 2
0
0
0
0
0
#FS 2 Objects 3 - 32 are repeats of Object 2
# Metadata Feature Select #3
196608
              # FS 3, Object 1
0
0
0
0
0
#FS 3 Objects 2 - 32 are repeats of Object 1
# Metadata Feature Select #4
262145
              # FS 4, Object 1
33554432
33554432
16777472
```

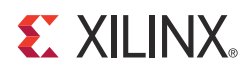

# Appendix E

# Additional Resources

### **Xilinx Resources**

For support resources such as Answers, Documentation, Downloads, and Forums, see the Xilinx® Support website at:

http://www.xilinx.com/support.

For a glossary of technical terms used in Xilinx documentation, see:

http://www.xilinx.com/support/documentation/sw\_manuals/glossary.pdf.

Note: The glossary also contains acronyms.

### List of Acronyms

Table E-1: List of Acronyms

| Acronym | Description                               |
|---------|-------------------------------------------|
| AMBA    | Advanced Microcontroller Bus Architecture |
| API     | Application Program Interface             |
| AXI     | Advanced eXtensible Interface             |
| DSP     | Digital Signal Processing                 |
| EDK     | Embedded Development Kit                  |
| FF      | Flip-Flop                                 |
| FPGA    | Field Programmable Gate Array             |
| GPP     | General Purpose Processor                 |
| GUI     | Graphical User Interface                  |
| HDL     | Hardware Description Language             |
| I/O     | Input/Output                              |
| IP      | Intellectual Property                     |
| ISE     | Integrated Software Environment           |
| LSB     | Least Significant Bit                     |
| LUT     | Lookup Table                              |
| MHz     | Mega Hertz                                |

www.xilinx.com

| Acronym | Description                                                                                       |
|---------|---------------------------------------------------------------------------------------------------|
| MM2S    | Memory Map to Stream                                                                              |
| MSB     | Most Significant Bit                                                                              |
| OSD     | On Screen Display                                                                                 |
| R       | Read                                                                                              |
| R/W     | Read/Write                                                                                        |
| RAM     | Random Access Memory                                                                              |
| S2MM    | Stream to Memory Map                                                                              |
| VHDL    | VHSIC Hardware Description Language (VHSIC an acronym for Very<br>High-Speed Integrated Circuits) |
| XPS     | Xilinx Platform Studio (part of the EDK software)                                                 |
| XST     | Xilinx Synthesis Technology                                                                       |

Table E-1: List of Acronyms

## **Solution Centers**

See the <u>Xilinx Solution Centers</u> for support on devices, software tools, and intellectual property at all stages of the design cycle. Topics include design assistance, advisories, and troubleshooting tips.

## References

These documents provide supplemental material useful with this user guide:

- <u>AMBA® AXI4-Stream Protocol Specification</u>
- UG761, AXI Reference Guide
- DS768, AXI Interconnect IP Data Sheet
- PG015, LogiCORE IP Image Characterization Product Guide

To search for Xilinx documentation, go to http://www.xilinx.com/support

## **Technical Support**

Xilinx provides technical support at <u>www.xilinx.com/support</u> for this LogiCORE<sup>TM</sup> IP product when used as described in the product documentation. Xilinx cannot guarantee timing, functionality, or support of product if implemented in devices that are not defined in the documentation, if customized beyond that allowed in the product documentation, or if changes are made to any section of the design labeled DO NOT MODIFY.

See the IP Release Notes Guide (XTP025) for more information on this core. For each core, there is a master Answer Record that contains the Release Notes and Known Issues list for the core being used. The following information is listed for each version of the core:

- New Features
- Resolved Issues
- Known Issues

## **Ordering Information**

The Object Segmentation v2.0 core is provided under the <u>Xilinx End User License</u> <u>Agreement</u> and can be generated using the Xilinx® CORE Generator<sup>™</sup> system v13.3 or higher. The CORE Generator system is shipped with the Xilinx ISE® Design Suite development software. Contact your local Xilinx <u>sales representative</u> for pricing and availability of additional Xilinx LogiCORE IP modules and software. Information about additional Xilinx LogiCORE IP modules is available on the Xilinx<u>IP Center</u>.

## **Revision History**

The following table shows the revision history for this document.

| Date     | Version | Revision                |
|----------|---------|-------------------------|
| 10/19/11 | 1.0     | Initial Xilinx release. |

## **Notice of Disclaimer**

The information disclosed to you hereunder (the "Materials") is provided solely for the selection and use of Xilinx products. To the maximum extent permitted by applicable law: (1) Materials are made available "AS IS" and with all faults, Xilinx hereby DISCLAIMS ALL WARRANTIES AND CONDITIONS, EXPRESS, IMPLIED, OR STATUTORY, INCLUDING BUT NOT LIMITED TO WARRANTIES OF MERCHANTABILITY, NON-INFRINGEMENT, OR FITNESS FOR ANY PARTICULAR PURPOSE; and (2) Xilinx shall not be liable (whether in contract or tort, including negligence, or under any other theory of liability) for any loss or damage of any kind or nature related to, arising under, or in connection with, the Materials (including your use of the Materials), including for any direct, indirect, special, incidental, or consequential loss or damage (including loss of data, profits, goodwill, or any type of loss or damage suffered as a result of any action brought by a third party) even if such damage or loss was reasonably foreseeable or Xilinx had been advised of the possibility of the same. Xilinx assumes no obligation to correct any errors contained in the Materials or to notify you of updates to the Materials or to product specifications. You may not reproduce, modify, distribute, or publicly display the Materials without prior written consent. Certain products are subject to the terms and conditions of the Limited Warranties which can be viewed at http://www.xilinx.com/warranty.htm; IP cores may be subject to warranty and support terms contained in a license issued to you by Xilinx. Xilinx products are not designed or intended to be fail-safe or for use in any application requiring fail-safe performance; you assume sole risk and liability for use of Xilinx products in Critical Applications: http://www.xilinx.com/warranty.htm#critapps

© Copyright 2011 Xilinx, Inc. Xilinx, the Xilinx logo, Artix, ISE, Kintex, Spartan, Virtex, Zynq, and other designated brands included herein are trademarks of Xilinx in the United States and other countries. AMBA is a registered trademark of ARM in the EU and other countries. All other trademarks are the property of their respective owners.